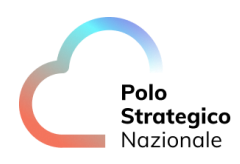

Realizzazione e gestione di una nuova infrastruttura informatica al servizio della Pubblica Amministrazione denominata Polo Strategico Nazionale ("PSN"), di cui al comma 1 dell'articolo 33-septies del d.l. n. 179 del 2012

# CUP: J51B21005710007 CIG: 9066973ECE

## Manuale Utente

## Secure Public Cloud su Cloud Provider Azure

Data: 04/04/2025

PSN\_Manuale Utente SPC Azure

Ed. 2 - ver. 1.0

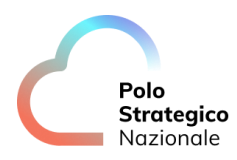

# QUESTA PAGINA È LASCIATA INTENZIONALMENTE BIANCA

## STATO DEL DOCUMENTO

| TITOLO DEL DOCUMENTO                                       |                               |            |                  |  |  |  |  |
|------------------------------------------------------------|-------------------------------|------------|------------------|--|--|--|--|
| Manuale Utente_Secure Public Cloud su Cloud Provider Azure |                               |            |                  |  |  |  |  |
| EDIZ.                                                      | EDIZ. REV. DATA AGGIORNAMENTO |            |                  |  |  |  |  |
| 1                                                          | 1.0                           | 23/06/2023 | Prima versione   |  |  |  |  |
| 2                                                          | 1.0                           | 04/04/2025 | Seconda versione |  |  |  |  |
|                                                            |                               |            |                  |  |  |  |  |
|                                                            |                               |            |                  |  |  |  |  |

| NUMERO TOTALE PAGINE: | 63 |
|-----------------------|----|

| AUTORE:                |                                                                     |
|------------------------|---------------------------------------------------------------------|
| Team di lavoro PSN     | Unità operative Solution Development, Technology Hub e<br>Sicurezza |
|                        |                                                                     |
| REVISIONE:             |                                                                     |
| Referente del Servizio | Paolo Trevisan                                                      |
|                        |                                                                     |
| APPROVAZIONE:          |                                                                     |
| Direttore del Servizio | Antonio Garelli                                                     |

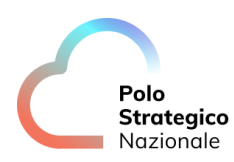

## INDICE

| 1 |     | Defin | izioni e Acronimi                          | 7   |
|---|-----|-------|--------------------------------------------|-----|
|   | 1.1 | De    | FINIZIONI                                  | 7   |
|   | 1.2 | Ac    | RONIMI                                     |     |
| _ |     | _     |                                            | 4.0 |
| 2 |     | Execi | utive Summary                              | 10  |
|   | 2.1 | Sc    | OPO DEL DOCUMENTO                          | 10  |
|   | 2.2 | Pf    | REMESSA ALL'UTILIZZO DELLA CONSOLE TECNICA | 10  |
| 3 |     | Secu  | rity Governance                            |     |
|   | 3.1 | Ge    | STIONE UTENTI PA                           | 11  |
|   |     | 3.1.1 | Management Group                           |     |
|   |     | 3.1.2 | Utenze di emergenza                        |     |
|   |     | 3.1.3 | Utenze PA                                  |     |
|   |     | 3.1.4 | User Group                                 |     |
|   |     | 3.1.5 | Creazione nuovo user                       |     |
|   |     | 3.1.6 | Guide Azure RBAC Roles                     |     |
|   |     | 3.1.7 | Autenticazione                             |     |
|   |     | 3.1.8 | Azure Policy                               | 21  |
|   |     | 3.1.9 | Azure Sentinel                             |     |
|   | 3.2 | Ne    | TWORKING                                   | 22  |
|   |     | 3.2.1 | Gestione vnet                              | 24  |
|   |     | 3.2.2 | Gestione subnet                            | 24  |
|   |     | 3.2.3 | Gestione DNS                               | 25  |
|   |     | 3.2.4 | Gestione Firewall                          | 27  |
|   |     | 3.2.5 | Bastion                                    |     |
|   |     | 3.2.6 | Esposizione Web server con WAF             |     |
|   | 3.3 | BA    | ACKUP PSN SCP                              | 36  |
|   |     | 3.3.1 | Introduzione al servizio di backup PSN SPC |     |
|   |     | 3.3.2 | Struttura del Portale: Dashboard           |     |
|   |     | 3.3.3 | Storage                                    | 41  |
|   |     | 3.3.4 | Plan                                       |     |
|   |     | 3.3.5 | VM Groups                                  |     |
|   |     | 3.3.6 | Jobs                                       |     |
|   |     | 3.3.7 | Manual Backup                              | 51  |

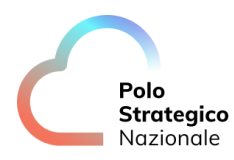

|     | 3.3.8 | Restore                                         | 52   |
|-----|-------|-------------------------------------------------|------|
|     | 3.3.9 | Manuali Commvault                               | 53   |
| 3.4 | ΚM    | IS                                              | 54   |
|     | 3.4.1 | Utilizzo Chiave esterna per una Virtual Machine | 56   |
|     | 3.4.2 | Rotazione chiave                                | 60   |
|     | 3.4.3 | Cancellazione chiave                            | 61   |
|     | 3.4.4 | Utilizzo nuova Chiave                           | 63   |
| 4   | Guido | ı alla fatturazione                             | . 64 |

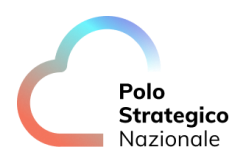

## LISTA DELLE FIGURE

| Figura 1: Design di rete   | 23 |
|----------------------------|----|
| Figura 2: HLD Commvault    |    |
| Figura 3: Dettaglio Flussi |    |

## LISTA DELLE TABELLE

| Tabella 1. Glossario Definizioni | 7  |
|----------------------------------|----|
| Tabella 2: Glossario Acronimi    | 9  |
| Tabella 3: Ruoli                 | 13 |

## Definizioni e Acronimi

## 1.1 Definizioni

| Definizione | Descrizione                                                                            |
|-------------|----------------------------------------------------------------------------------------|
| PSN         | È la nuova società che è stata costituita nell'ambito del progetto del Cloud Nazionale |
| TBC         | Il tema è stato discusso ma è in attesa di conferma dalle parti coinvolte              |
| TBD         | Il tema non è ancora stato discusso                                                    |

Tabella 1: Glossario Definizioni

### 1.2 Acronimi

| Acronimo | Descrizione                            |
|----------|----------------------------------------|
| AD       | Active Directory                       |
| APT      | Advanced Persistent Threat             |
| API      | Application Program Interface          |
| AV       | AntiVirus                              |
| BaaS     | Backup as a Service                    |
| CaaS     | Container as a Service                 |
| CLI      | Command Line Interface                 |
| CSP      | Cloud Service Provider                 |
| DBE      | DataBase Encryption                    |
| DDC      | Data Discovery and Classification      |
| DDoS     | Distributed DoS                        |
| DE       | Data Encryption                        |
| DLP      | Data Loss Prevention                   |
| DM       | Data Masking                           |
| DMZ      | DeMilitarized Zone                     |
| DNS      | Domain Name System                     |
| DoS      | Denial of Service                      |
| DWDM     | Dense Wavelength Division Multiplexing |
| EDE      | Endpoint Disk Encryption               |
| EDR      | Endpoint Detection and Response        |
| FIM      | File Integrity Monitoring              |
| FW       | FireWall                               |
| Gbps     | Gigabits per second                    |
| GUI      | Graphical User Interface               |
| HA       | High Availability                      |
| HSM      | Hardware Security Module               |
| HTTP     | HyperText Transfer Protocol            |

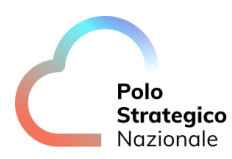

| Acronimo | Descrizione                                     |
|----------|-------------------------------------------------|
| HTTPS    | HTTP Secure                                     |
| laaS     | Infrastructure as a Service                     |
| IAG      | Identity and Access Governance                  |
| I&AM     | vedi IAM                                        |
| IAM      | Identity and Access Management                  |
| IDS      | Intrusion Detection System                      |
| IP       | Internet Protocol                               |
| IPS      | Intrusion Prevention System                     |
| iSCSI    | Internet SCSI                                   |
| ISO      | International Organization for Standardization  |
| KMS      | Key Management System                           |
| L2       | Layer 2 (della pila ISO/OSI)                    |
| L3       | Layer 3 (della pila ISO/OSI)                    |
| L4       | Layer 4 (della pila ISO/OSI)                    |
| LAG      | Link Aggregation Group                          |
| LAN      | Local Area Network                              |
| LM       | Log Management                                  |
| LOM      | Lights Out Management                           |
| MAC      | Media Access Control                            |
| MC-LAG   | Multi Chassis LAG                               |
| MDM      | Mobile Device Management                        |
| MFA      | Multi Factor Authentication                     |
| MPLS     | MultiProtocol Label Switching                   |
| NAC      | Network Access Control                          |
| NGFW     | Next Generation FW                              |
| NL-SAS   | Near Line SAS                                   |
| NPB      | Network Packet Broker                           |
| NTP      | Network Time Protocol                           |
| OOB      | Out of band                                     |
| OSI      | Open Systems Interconnection                    |
| PaaS     | Platform as a Service                           |
| PA       | Pubblica Amministrazione                        |
| PAM      | Privileged Access Management                    |
| PdL      | Postazione di Lavoro                            |
| PSN      | Polo Strategico Nazionale                       |
| rpm      | Rotation per minute                             |
| SaaS     | Software as a Service                           |
| SAN      | Storage Area Network                            |
| SAS      | Serial Attached SCSI                            |
| SCSI     | Small Computer System Interface                 |
| SEG      | Security Email Gateway                          |
| SFP      | Small Form-factor Pluggable                     |
| SFP+     | Enhanced SFP                                    |
| SIEM     | Security Information and Event Management       |
| SNMP     | Simple Network Management Protocol              |
| SOAR     | Security Orchestration, Automation and Response |
| SOC      | Security Operation Center                       |

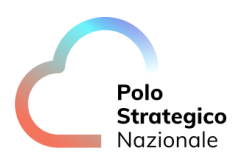

| Acronimo | Descrizione                         |
|----------|-------------------------------------|
| SQL      | Structured Query Language           |
| SR       | Short Reach                         |
| SWG      | Secure Web Gateway                  |
| ТВ       | TeraByte                            |
| TBC      | To Be Confirmed                     |
| TBD      | To Be Defined                       |
| TI       | Threat Intelligence and Infosharing |
| ToR      | Top of Rack                         |
| VBR      | Veeam Backup & Replication          |
| VDOM     | Virtual DOMain (Contesto Virtuale)  |
| VLAN     | Virtual LAN                         |
| VM       | Vulnerability Management            |
| VPN      | Virtual Private Network             |
| WAF      | Web Application Firewall            |
| WAN      | Wide Area Network                   |
| XSS      | Cross-Site Scripting                |

Tabella 2: Glossario Acronimi

9

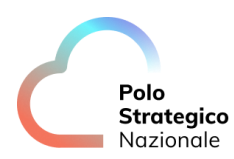

### **2** Executive Summary

#### 2.1 Scopo del documento

Il documento ha lo scopo di fornire una guida all'utente finale delle funzionalità rilasciate nel Secure Public Cloud Azure.

### 2.2 Premessa all'utilizzo della console tecnica

Con riferimento all'utilizzo della consolle di cui al presente capitolo, in ragione dell'oggetto del Contratto di Utenza e dei relativi allegati, incluso il Progetto dei Piani dei Fabbisogni ("PPDF") ("Contratto"), l'Amministrazione Utente deve attivare esclusivamente quegli elementi presenti nel Listino pubblicato nell'area del sito istituzionale di Polo Strategico Nazionale e che trovano una corrispondenza nell'ambito dei Servizi oggetto di Contratto.

Resta inteso che, nel caso di violazione di quanto sopra, PSN

- sarà legittimata, previa comunicazione all'Amministrazione Utente, alla disattivazione di quegli elementi indebitamente attivati, mettendosi a disposizione, per quanto possibile, per l'identificazione ed attivazione di soluzioni alternative;
- non sarà in alcun modo responsabile dell'utilizzo o del funzionamento di quegli elementi indebitamente attivati dall'Amministrazione Utente.

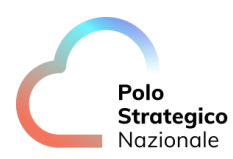

### 3 Security Governance

#### 3.1 Gestione utenti PA

Relativamente alla gestione degli utenti della PA:

- sono indicate le utenze per la gestione di altre utenze (gruppi e grant ad essi associati)
- esempio di creazione e profilazione utenza
- link generici a guide Microsoft Azure generiche

#### **3.1.1** Management Group

Ogni tenant Azure corrispondente ad un cliente Pubblica Amministrazione deve essere configurata con la predisposizione dei seguenti Management Group (MG):

- "Management", gestito dal personale del PSN che contiene le risorse di logging, sicurezza, backup e KMS
- "Connectivity", gestito dal personale del PSN che contiene le risorse HUB Networking tra cui Firewall, Gateway, VNet Centralizzate
- "Landing Zone", gestito dalla PA che contiene tutte le risorse cloud necessarie alla gestione del workload applicativo del cliente

Il tenant della PA avrà al suo interno, oltre le utenze nominali assegnate ai referenti, anche le utenze di emergenza da utilizzare nei casi di necessità ad opera del PSN.

#### 3.1.2 Utenze di emergenza

All'interno del tenant della PA sono definite due utenze di emergenza, la prima con il ruolo di Global Admin, l'altra che ha ruolo di Managed HSM Administrator.

Occorre conservare la password di entrambe le utenze in una apposita cassaforte digitale che sia nella sola disponibilità del personale autorizzato del PSN.

Queste utenze andranno utilizzate solo in caso di emergenza per recuperare l'accesso al tenant PA o il ripristino del Managed HSM ospitato su Azure.

#### 3.1.3 Utenze PA

Alla PA verranno date una o più utenze che avranno grant di profilazione di altri utenti, ovvero:

- Potranno creare utenze cloud native nel tenant Azure dedicata alla PA
- Potranno aggiungere tali utenze ai gruppi predefiniti (pre-configurati dal PSN) distribuendo così i permessi per l'ambiente console.

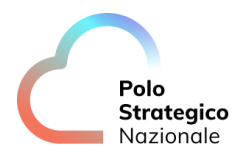

Tutte le utenze della PA avranno accesso alla console portal.azure.com

#### 3.1.4 User Group

Il PSN configura nel tenant della PA i gruppi di utenze a cui assegnare i ruoli di gestione delle risorse, fornendo in sede di setup una utenza con diritti di creazione e gestione utenti.

Di seguito la tabella dei ruoli con descrizione delle responsabilità, assegnazione e scope di applicazione.

| Ruolo                              | Туре    | Responsabilità                                                                                                    | Assegnazione<br>(PSN   PA) | Assignment<br>Scope       |
|------------------------------------|---------|----------------------------------------------------------------------------------------------------|----------------------------|---------------------------|
| User Administrator                 | BuiltIn | Ruolo per la PA per poter creare e gestire nuove utenze.                                                                                                    | PA                         | Azure Active<br>Directory |
| [PSN] PA User -<br>Spoke           | Custom  | Ruolo personalizzato per gli utenti<br>della PA nelle sottoscrizioni Spoke di<br>Workload. Permette l'accesso in<br>lettura a tutte le risorse, ed in scrittura<br>a tutte le risorse eccetto quelle di rete,<br>per cui l'utente ha accesso in scrittura<br>solo a Virtual Networks, Subnets, e<br>Network Security Groups. | PA                         | Spokes                    |
| [PSN] PA User -<br>Managed HSM     | Custom  | Ruolo per l'utente PA nello Spoke<br>Management per il Managed HSM.<br>Permette l'accesso in sola lettura al<br>Managed HSM.                                                                                                    | PA                         | Management                |
| [PSN] PA User - Child<br>FW Policy | Custom  | Ruolo personalizzato per gli utenti<br>della PA. Permette l'accesso in lettura<br>all'oggetto Firewall Policy ed in<br>scrittura solo a collezioni di regole,<br>relativi gruppi e regole.                                                                                                    | PA                         | Connectivity              |
| Reader                             | BuiltIn | Ruolo da assegnare agli utenti della<br>PA per avere accesso in lettura alle<br>risorse del HUB.                                                                                                    | PA                         | Connectivity              |
| Contributor                        | Builtin | Ruolo da assegnare agli utenti del PSN<br>per avere accesso alle risorse del HUB.                                                                                                    | PSN                        | Connectivity              |
| Contributor                        | Builtin | Ruolo da assegnare agli utenti del PSN<br>per avere accesso alle risorse dello<br>spoke di Management.                                                                                                    | PSN                        | Management                |
| Security Admin                     | Builtin | Alla figura apicale del SOC del PSN<br>verrà assegnato in ambiente Azure il<br>ruolo di Security Admin nella<br>sottoscrizione che ospita l'istanza<br>Sentinel deputata al controllo della<br>security posture del PSN                                                                                                    | PSN                        | Management                |

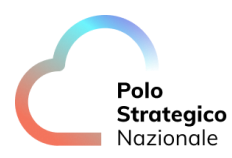

| Microsoft Sentinel<br>Contributor Builtin | Ruolo da affidare agli operatori del<br>SOC del PSN deputati al monitoraggio<br>dei servizi Secure Public Cloud | PSN | Management |
|-------------------------------------------|----------------------------------------------------------------------------------------------------|-----|------------|
|-------------------------------------------|----------------------------------------------------------------------------------------------------|-----|------------|

Tabella 3: Ruoli

#### 3.1.5 Creazione nuovo user

Per creare un nuovo user occorre collegarsi al portale di amministrazione di Azure Active Directory "portal.azure.com" con le credenziali di referente tecnico della PA:

• Accedere al portale di Azure e selezione "Azure Active Directory"

| A Home - Microsoft Azure × + |                                                         |                                      |                         |                           |                      |                                               |   |                         |
|------------------------------|---------------------------------------------------------|--------------------------------------|-------------------------|---------------------------|----------------------|-----------------------------------------------|---|-------------------------|
| ← → C                        |                                                         |                                      |                         |                           |                      |                                               |   | 🗞 🖈 🔲 🌚 In incognito 🚦  |
| E Microsoft Azure            | ₽ Search resource                                       | ces, services, and docs (G+/)        |                         |                           |                      |                                               |   | R rossim@psn.polostrate |
| 4                            | Azure services<br>+<br>Create a<br>resource Directory   | Il Policies DNS DN.<br>forwarding re | IS private<br>solvers   | <b>†</b><br>Subscriptions | Quickstart<br>Center | Virtual More servic                           | в | Ì                       |
| 5                            | Resources<br>Recent Favorite                            |                                      |                         |                           |                      |                                               |   |                         |
|                              | Name                                                    |                                      | Туре                    |                           |                      | Last Viewed                                   |   |                         |
|                              | ASL01-azfw-westeurope                                   |                                      | Firewall                |                           |                      | 6 hours ago                                   |   |                         |
|                              | 🔒 alz-Vpn-Gateway                                       |                                      | Virtual network gateway |                           |                      | 10 hours ago                                  |   |                         |
|                              | ASL01-hub-networking                                    |                                      | Resource group          |                           |                      | 10 hours ago                                  |   |                         |
|                              | ASL01-connectivity                                      |                                      | Subscription            |                           |                      | 11 hours ago                                  |   |                         |
|                              | See all                                                 |                                      |                         |                           |                      |                                               |   |                         |
|                              | Navigate                                                | Resource groups                      | All resou               | rces                      | <mark>⊠i</mark> Da   | shboard                                       |   |                         |
| ,                            | Tools                                                   | Azure Monitor                        | Microsol                | t Defender for Cloud      | <u>ര</u> 00          | ist Management                                |   |                         |
|                              | Learn Azure with free online<br>training from Microsoft | Monitor your apps and infrastructure | Secure y<br>infrastru   | our apps and<br>ture      | An<br>clo            | alyze and optimize your<br>uud spend for free |   |                         |

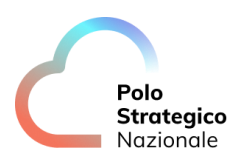

| Home >                                      |                   |                                                               |                     |                                                               |
|---------------------------------------------|-------------------|---------------------------------------------------------------|---------------------|---------------------------------------------------------------|
| ASL01   Overview     Azure Active Directory |                   |                                                               |                     |                                                               |
|                                             | + Add 🗸 🛞 Ma      | anage tenants 🖄 What's new 🗔 Preview features                 | 🔗 Got feedb         | ack? 🔨                                                        |
|                                             | Microsoft Entra   | has a simpler, integrated experience for managing all your Id | entity and Access N | Nanagement needs. Try the new Microsoft Entra admin center! 🛙 |
| Diagnose and solve problems                 | Overview Monito   | oring Properties Recommendations Tutorials                    |                     |                                                               |
| Manage                                      | Search your tena  | ant                                                           |                     |                                                               |
| Lusers<br>Groups                            | Basic information |                                                               |                     |                                                               |
| External Identities                         | Name              | ASL01                                                         | Users               | 5                                                             |
| 🎄 Roles and administrators                  | Tenant ID         | c5f6ffa7-b034-4abb-8ef0-535be4b7c0ae                          | Groups              | 2                                                             |
| Administrative units                        |                   |                                                               |                     | -                                                             |
| 🔶 Delegated admin partners                  | Primary domain    | pocleocust.onmicrosoft.com                                    | Applications        | 12                                                            |
| Enterprise applications                     | License           | Azure AD Free                                                 | Devices             | 0                                                             |
| Devices                                     | Workload License  | Azure AD Workload Free                                        |                     |                                                               |
| App registrations                           | Alerts            |                                                               |                     |                                                               |
| Identity Governance                         |                   |                                                               |                     |                                                               |

• Selezionare Users e successivamente cliccare su "+ New User"

| Lusers                                                                                                    |
|----------------------------------------------------------------------------------------------------|
| 🔎 Search « 🕂 New user 🗸 🛓 Download users 🐧 Bulk operations 🗸 🕐 Refresh 🛞 Manage view 🗸 📋 Delete 🛛 🖾 Per-user MFA 🛛 🐯 Preview features 🛛 🖗 Got feedback? |
| 👗 All users (preview) 🕞 Want to switch back to the legacy users list experience? Click here to leave the preview.                                       |
| ■ Audit logs Desarch V Add filter                                                                                                    |
| Sign-in logs S users found                                                                                                    |
| 🗙 Displays name † User principal name 11 User type On-prenises sy Identities Company name Creation type                                                 |
| Manage 🛛 😰 Emergency Account HSM emergency-hsm@podeo 🗈 Member No podeocust.onmicrosoft.com                                                              |
| 🕹 Deleted users (preview) 🔲 📵 Emergency User emergency @podeocust.o 🗈 Member No podeocust.onmicrosoft.com                                               |
| 📍 Password reset 📃 🕫 HCI Cluster 8 hci-clusterb@podeocust 🗈 Member No podeocust.onmicrosoft.com                                                         |
| 👂 User settings 🔄 🗰 Mario Rossi (Referente Tecnico rossim_psn.polos/trategico 🗈 Guest No ExternalAzureAD Invitation                                     |
| 👗 Bulk operation results 🔲 PD C Leonardo Customer Admin Pocleocustadmin@pocleo 🗓 Member No podeocust.onmicrosoft.com                                    |
| Troubleshooting + Support                                                                                                    |
| R New support request                                                                                                    |
|                                                                                                    |
|                                                                                                    |

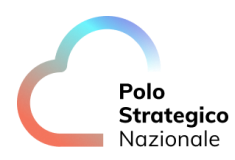

| Home > ASL01   Users > Users >                                     | ,<br>,                                                                   |  |  |  |  |
|--------------------------------------------------------------------|--------------------------------------------------------------------------|--|--|--|--|
| Create new user<br>Create a new internal user in your organization |                                                                          |  |  |  |  |
| Basics Properties Assignme                                         | ents Review + create                                                     |  |  |  |  |
| Create a new user in your organizatio                              | on. This user will have a user name like alice@contoso.com. Learn more 🛽 |  |  |  |  |
| ldentity                                                           |                                                                          |  |  |  |  |
| User principal name                                                | © pocleocust.onmicrosoft ∨ □<br>Domain not listed ☑                      |  |  |  |  |
| Mail nickname *                                                    |                                                                          |  |  |  |  |
|                                                                    | Derive from user principal name                                          |  |  |  |  |
| Display name *                                                     |                                                                          |  |  |  |  |
| Password *                                                         | ••••••                                                                   |  |  |  |  |
|                                                                    | ✓ Auto-generate password                                                 |  |  |  |  |
| Account enabled 🛈                                                  |                                                                          |  |  |  |  |
|                                                                    |                                                                          |  |  |  |  |
|                                                                    |                                                                          |  |  |  |  |

- Inserire nella form i dati:
  - o User Principal Name
  - o Display Name
  - o Password
  - o Account Enabled
- Le informazioni specifiche dell'utente sono da configurare all'interno del tab "Properties"

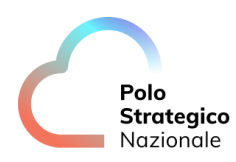

| Home > ASL01   Users > Users >                                     |                      |  |  |  |
|--------------------------------------------------------------------|----------------------|--|--|--|
| Create new user<br>Create a new internal user in your organization |                      |  |  |  |
| Basics Properties Assignm                                          | ents Review + create |  |  |  |
| Identity                                                           |                      |  |  |  |
| First name                                                         |                      |  |  |  |
| Last name                                                          |                      |  |  |  |
| User type                                                          | Member ~             |  |  |  |
| Job Information                                                    |                      |  |  |  |
| Job title                                                          |                      |  |  |  |
| Company name                                                       |                      |  |  |  |
| Department                                                         |                      |  |  |  |
| Employee ID                                                        |                      |  |  |  |
| Employee type                                                      |                      |  |  |  |
| Employee hire date                                                 |                      |  |  |  |
| Office location                                                    |                      |  |  |  |
| Manager                                                            | + Add manager        |  |  |  |
| Contact Information                                                |                      |  |  |  |
| Street address                                                     |                      |  |  |  |
| City                                                               |                      |  |  |  |
| State or province                                                  |                      |  |  |  |
| ZIP or postal code                                                 |                      |  |  |  |
|                                                                    |                      |  |  |  |

• Salvare la password in una cassaforte digitale.

Dopo aver creato lo user è possibile assegnare lo user al corretto ruolo di riferimento sulle sottoscrizioni / resource group degli Spoke tramite la funzionalità di IAM di Azure:

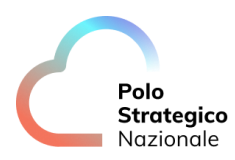

| ASL01-spoke01   Ac          | cess control (IAM) $~~$ …                                           |                                                                             |                                                                                       |                                                                                      |
|-----------------------------|---------------------------------------------------------------------|-----------------------------------------------------------------------------|---------------------------------------------------------------------------------------|--------------------------------------------------------------------------------------|
| Subscription                |                                                                     |                                                                             |                                                                                       |                                                                                      |
| © Search «                  | + Add ↓ Download role assignments 📰                                 | Edit columns 🕐 Refresh   🗙 Remove   🎘 I                                     | eedback                                                                               |                                                                                      |
| Overview                    | Check access Role assignments Roles                                 | Denv assignments Classic administrators                                     |                                                                                       |                                                                                      |
| Activity log                |                                                                     |                                                                             |                                                                                       |                                                                                      |
| Access control (IAM)        | My access<br>View my level of access to this resource.              |                                                                             |                                                                                       |                                                                                      |
| Tags                        | View my access                                                      |                                                                             |                                                                                       |                                                                                      |
| Diagnose and solve problems | view my access                                                      |                                                                             |                                                                                       |                                                                                      |
| Security                    | Check access<br>Review the level of access a user group, service pr | incinal or managed identity has to this resource. Learn n                   | nore F <sup>2</sup>                                                                   |                                                                                      |
| Events                      | Charle access a data, group, service pr                             | incipal, of managea lacing has to this resource cean in                     |                                                                                       |                                                                                      |
| ost Management              | Check access                                                        |                                                                             |                                                                                       |                                                                                      |
| Cost analysis               | Grant access to this resource                                       | View access to this resource                                                | View deny assignments                                                                 | Create a custom role                                                                 |
| Cost alerts                 |                                                                     |                                                                             | ·····                                                                                 |                                                                                      |
| Budgets                     | Grant access to resources by assigning a<br>role.                   | View the role assignments that grant access<br>to this and other resources. | View the role assignments that have been<br>denied access to specific actions at this | Create a custom role for Azure resources<br>with your own set of permissions to meet |
| Advisor recommendations     | Learn more 🗗                                                        | Learn more 🗗                                                                | scope.<br>Learn more 🗹                                                                | the specific needs of your organization.<br>Learn more 🛃                             |
| ling                        |                                                                     |                                                                             |                                                                                       |                                                                                      |
| R Partner information       | Add role assignment                                                 | View                                                                        | View                                                                                  | Add                                                                                  |
| ttings                      |                                                                     |                                                                             |                                                                                       |                                                                                      |
| Programmatic deployment     |                                                                     |                                                                             |                                                                                       |                                                                                      |

Ad esempio, è possibile assegnare un ruolo "builtin" come "Virtual Machine Contributor", al fine di assegnare il ruolo di gestore delle macchine virtuali all'utente appena creato:

| Home > Subscriptions > ASL01-spoke01   Access control (                              | (AM) >                                                                                                    |             |             |         |  |  |
|--------------------------------------------------------------------------------------|----------------------------------------------------------------------------------------------------|-------------|-------------|---------|--|--|
| Add role assignment                                                                  | Add role assignment                                                                                                    |             |             |         |  |  |
| -                                                                                    |                                                                                                    |             |             |         |  |  |
| Role Members Review + assign                                                         |                                                                                                    |             |             |         |  |  |
| A role definition is a collection of permissions. You can use the<br>Assignment type | built-in roles or you can create your own custom roles. Learn more of                                                                                            |             |             |         |  |  |
| Job function roles Privileged administrator roles                                    |                                                                                                    |             |             |         |  |  |
| Grant access to Azure resources based on job function, such a                        | is the ability to create virtual machines.                                                                                                    |             |             |         |  |  |
| P Virtual Machine                                                                    | × Type : All Category : All                                                                                                    |             |             |         |  |  |
| Name 1                                                                               | Description †↓                                                                                                    | Туре ↑↓     | Category ↑↓ | Details |  |  |
| Classic Virtual Machine Contributor                                                  | Lets you manage classic virtual machines, but not access to them, and not the virtual network or storage account they're connected to.                           | BuiltInRole | Compute     | View    |  |  |
| Desktop Virtualization Power On Contributor                                          | This role is in preview and subject to change. Provide permission to the Azure Virtual Desktop Resource Provider to start virtual machines.                      | BuiltInRole | None        | View    |  |  |
| Desktop Virtualization Power On Off Contributor                                      | This role is in preview and subject to change. Provide permission to the Azure Virtual Desktop Resource Provider to start and stop virtual machines.             | BuiltInRole | None        | View    |  |  |
| Desktop Virtualization Virtual Machine Contributor                                   | This role is in preview and subject to change. Provide permission to the Azure Virtual Desktop Resource Provider to create, delete, update, start, and stop virt | BuiltInRole | None        | View    |  |  |
| DevTest Labs User                                                                    | Lets you connect, start, restart, and shutdown your virtual machines in your Azure DevTest Labs.                                                                 | BuiltInRole | Devops      | View    |  |  |
| Virtual Machine Administrator Login                                                  | View Virtual Machines in the portal and login as administrator                                                                                                   | BuiltInRole | Compute     | View    |  |  |
| Virtual Machine Contributor                                                          | Lets you manage virtual machines, but not access to them, and not the virtual network or storage account they're connected to.                                   | BuiltInRole | Compute     | View    |  |  |
| Virtual Machine Local User Login                                                     | View Virtual Machines in the portal and login as a local user configured on the arc server                                                                       | BuiltInRole | None        | View    |  |  |
| Virtual Machine User Login                                                           | View Virtual Machines in the portal and login as a regular user.                                                                                                 | BuiltInRole | Compute     | View    |  |  |
| Windows365NetworkInterfaceContributor                                                | Create NICs and join it to virtual machine in another tenant. This role is used in Windows365 scenarios.                                                         | BuiltInRole | None        | View    |  |  |
| Windows365NetworkUser                                                                | Read the virtual network informations, and join the virtual network to virtual machine in another tenant. This role is used in Windows365 scenarios.             | BuiltInRole | None        | View    |  |  |
| < Previous Page 1 V of 1 Next>                                                       |                                                                                                    |             |             |         |  |  |

Successivamente si dovranno inoltrare le informazioni per il login agli utenti per il primo accesso.

#### *3.1.6* Guide Azure RBAC Roles

Si rimanda alla documentazione ufficiale di Azure considerando la vastità di ruoli disponibili per personalizzare l'accesso degli utenti:

https://learn.microsoft.com/en-us/azure/role-based-access-control/built-in-roles

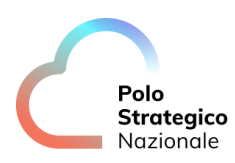

| Nome                                                                  | Descrizione                                                                                                    | Valore | Livello di<br>applicazione   | Eccezioni |
|-----------------------------------------------------------------------|----------------------------------------------------------------------------------------------------|--------|------------------------------|-----------|
| [PSN POLICY] Allowed<br>PSN locations                                 | Restringe il deploy delle risorse<br>cloud nella region del PSN.                                                                                                    | Deny   | Root<br>Managemen<br>t Group | -         |
| [PSN POLICY] Enforce<br>Data Classification<br>Tag and SKU - Critical | Tag obbligatorio da settare alle<br>VM per definire la Data<br>Classification "Critical"                                                                                                    | Deny   | Root<br>Managemen<br>t Group | -         |
| [PSN POLICY] Enforce<br>data classification Tag<br>and SKU - Ordinary | Tag obbligatorio da settare alle<br>VM per definire la Data<br>Classification "Ordinary                                                                                                    | Dent   | Root<br>Managemen<br>t Group | -         |
| [PSN POLICY] Not<br>allowed resource types                            | Non è possibile creare di risorse<br>cloud di questo tipo:<br>["microsoft.network/publicipaddr<br>esses","microsoft.network/publici<br>pprefixes","microsoft.network/int<br>ernalpublicipaddresses","microso<br>ft.network/azurefirewalls","micro<br>soft.network/applicationgateway<br>s","microsoft.network/expressrou<br>tegateways","microsoft.classicne<br>twork/expressroutecrossconnecti<br>ons","microsoft.network/expressr<br>outecircuits","microsoft.network/<br>applicationgatewayavailablewaf<br>rulesets","microsoft.network/bast<br>ionhosts","microsoft.network/rou<br>tetables"] | Deny   | Root<br>Managemen<br>t Group |           |
| [PSN POLICY]<br>Network interfaces<br>should not have public<br>Ips   | Le interfacce di rete non devono<br>avere un IP pubblico associato.                                                                                                    | Audit  | Root<br>Managemen<br>t Group | -         |

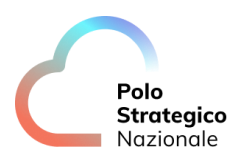

| [PSN POLICY] All<br>Internet traffic should<br>be routed via your<br>deployed Azure<br>Firewall                                | Tutto il traffico da e per internet<br>deve passare per Azure Firewall                | AuditlfNotE<br>xists | Root<br>Managemen<br>t Group | - |
|----------------------------------------------------------------------------------------------------|---------------------------------------------------------------------------------------|----------------------|------------------------------|---|
| [PSN POLICY] Web<br>Application Firewall<br>(WAF) should use the<br>specified mode for<br>Application Gateway                  | Application Gateway ha la<br>funzionalità Web Application<br>Firewall attiva          | Audit                | Connectivity                 | - |
| [PSN POLICY]<br>Subscription should<br>configure the Azure<br>Firewall Premium to<br>provide additional<br>layer of protection | Utilizzo del livello Premium (Next<br>Generation Firewall) per Azure<br>Firewall      | AuditlfNotE<br>xists | Connectivity                 | - |
| [PSN POLICY] Firewall<br>Policy Premium should<br>enable the Intrusion<br>Detection and<br>Prevention System<br>(IDPS)         | Abilitazione dell'IDPS sul firewall                                                   | Audit                | Connectivity                 |   |
| [PSN POLICY] Firewall<br>Policy Premium should<br>enable all IDPS<br>signature rules to<br>monitor all traffic<br>flows        | Abilitazione delle Signature IDPS<br>sul firewall per monitorare il<br>flusso di rete | Audit                | Connectivity                 | - |

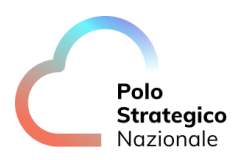

| [PSN POLICY] Deploy -<br>Configure diagnostic<br>settings for Azure Key<br>Vault to Log Analytics<br>workspace                            | Abilitazione dei diagnostic<br>setting per Azure Key Vault                                                  | Audit | Platform                         | - |
|----------------------------------------------------------------------------------------------------|----------------------------------------------------------------------------------------------------|-------|----------------------------------|---|
| [PSN POLICY]<br>Configure diagnostic<br>settings for Storage<br>Accounts to Log<br>Analytics workspace                                    | Configurazione dei diagnostic<br>setting per gli storage account                                            | Audit | Platform                         | - |
| [PSN POLICY] Bypass<br>list of Intrusion<br>Detection and<br>Prevention System<br>(IDPS) should be<br>empty in Firewall<br>Policy Premium | La lista di bypass di IPS/IDS deve<br>essere vuota.                                                         | Audit | Connectivity                     |   |
| [PSN POLICY] Deploy<br>log diagnostic setting                                                                                             | Deploy dei diagnostic Setting per<br>la parte di log di audit sulle<br>componenti dell'HUB                  |       | Managemen<br>t &<br>Connectivity |   |
| [PSN POLICY] Deploy<br>metrics diagnostic<br>settings                                                                                     | Deploy dei diagnostic Setting per<br>la parte di log di metrics sulle<br>componenti dell'HUB                |       | Managemen<br>t &<br>Connectivity |   |
| [PSN POLICY] Audit<br>log diagnostic settings                                                                                             | Audit della presenza dei<br>diagnostic Setting per la parte di<br>log di audit sulle componenti<br>dell'HUB | Audit | Managemen<br>t &<br>Connectivity |   |

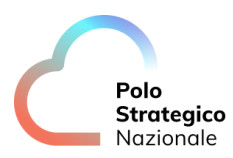

| [PSN POLICY] Subnets<br>must have PSN Route<br>Table                                                                                    | Previene operazioni (creazione e<br>modifica) che definiscono le<br>subnets senza la Route Table<br>predefinita dal PSN. | Deny |  |
|----------------------------------------------------------------------------------------------------|----------------------------------------------------------------------------------------------------|------|--|
| [PSN POLICY] OS and<br>data disks should be<br>encrypted with a<br>customer-managed<br>key                                              | Nega la creazione di dischi per<br>VM che non usano le chiavi<br>gestite dal cliente.                                    | Deny |  |
| [PSN POLICY] Both OS<br>and data disks in<br>Azure Kubernetes<br>Service clusters should<br>be encrypted by<br>customer-managed<br>keys | Nega la creazione di dischi per<br>cluster Kubernetes che non<br>usano le chiavi gestite dal<br>cliente.                 | Deny |  |

#### *3.1.7* Autenticazione

Le utenze dell'ambiente Azure Cloud sono di tipo "cloud native". Ovvero sono identità digitali create direttamente nel tenant del cliente finale, ad eccezione dell'utenza del referente tecnico che è un'utenza che proviene dall'On-Premise.

Ai fini dell'autenticazione basterà visitare uno dei link ai pannelli di controllo dedicati e verrà richiesto l'inserimento di nome utente e password dell'identità digitale selezionata. Di seguito si riporta il link del pannello di controllo per la gestione dell'SPC:

Portal.azure.com

Si noti che tutte le identità digitali del tenant Azure richiedono autenticazione a due fattori.

#### *3.1.8* Azure Policy

L'ambiente Secure Public Cloud in Azure è sottoposto a restrizioni e monitoraggi tramite l'implementazione di un set di policy.

Tali policy sono gestite direttamente dai servizi del PSN che si occupa di:

• Definire quali attivare in funzione dei requisiti di ambiente;

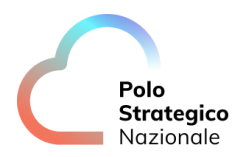

- Configurare le opzioni necessarie al corretto funzionamento;
- Monitorare gli allarmi generati dalle policy (ove applicabile)
- Monitorare la consistenza della configurazione delle policy

Di seguito si riporta il link alla pagina Azure della documentazione relativa al servizio:

https://learn.microsoft.com/en-us/azure/governance/policy/overview

In caso di esigenze specifiche relative ad attivazione, disattivazione o diversa configurazione di Policy sul tenant è richiesta l'apertura di una Service Request che motivi l'esigenza. Tale richiesta sarà approvata solo nel caso in cui questa non implichi un incremento del livello di rischio dell'ambiente.

#### *3.1.9* Azure Sentinel

La componente Azure Sentinel, nel mondo Microsoft Azure, è la soluzione che si occupa di implementare le funzionalità di SIEM (Security information and event management) e SOAR (Security Orchestration, Automation and Response). All'interno dell'architettura proposta, questa componente si occupa di analizzare i log di sicurezza provenienti dalle risorse cloud, monitorare la postura di sicurezza definita dal PSN Provider ed eseguire automazioni nel caso in cui vengono rilevati degli incident di sicurezza all'interno del tenant Azure SPC.

Per Maggiori informazioni sulle funzionalità di Azure Sentinel si prega di far riferimento alla guida ufficiale fornita dal cloud provider Microsoft:

#### https://azure.microsoft.com/it-it/products/microsoft-sentinel

Nell'ambito del servizio Secure Public Cloud su Azure, viene configurato un Sentinel di default dal PSN che è utilizzato per garantire la postura di sicurezza dell'infrastruttura di base. Viene preconfigurato con una serie di regole di Alert che saranno inviati al SIEM del PSN, regole utili a garantire che la postura di sicurezza di base dell'infrastruttura.

#### 3.2 Networking

Il design di rete è basato sul modello Hub&Spoke questo layout permette al PSN di erogare, alle PA, un'infrastruttura di sicurezza preconfezionata e standardizzata per garantire il corretto livello di protezione per i workload che le PA porteranno nei CSP.

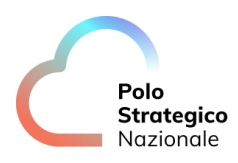

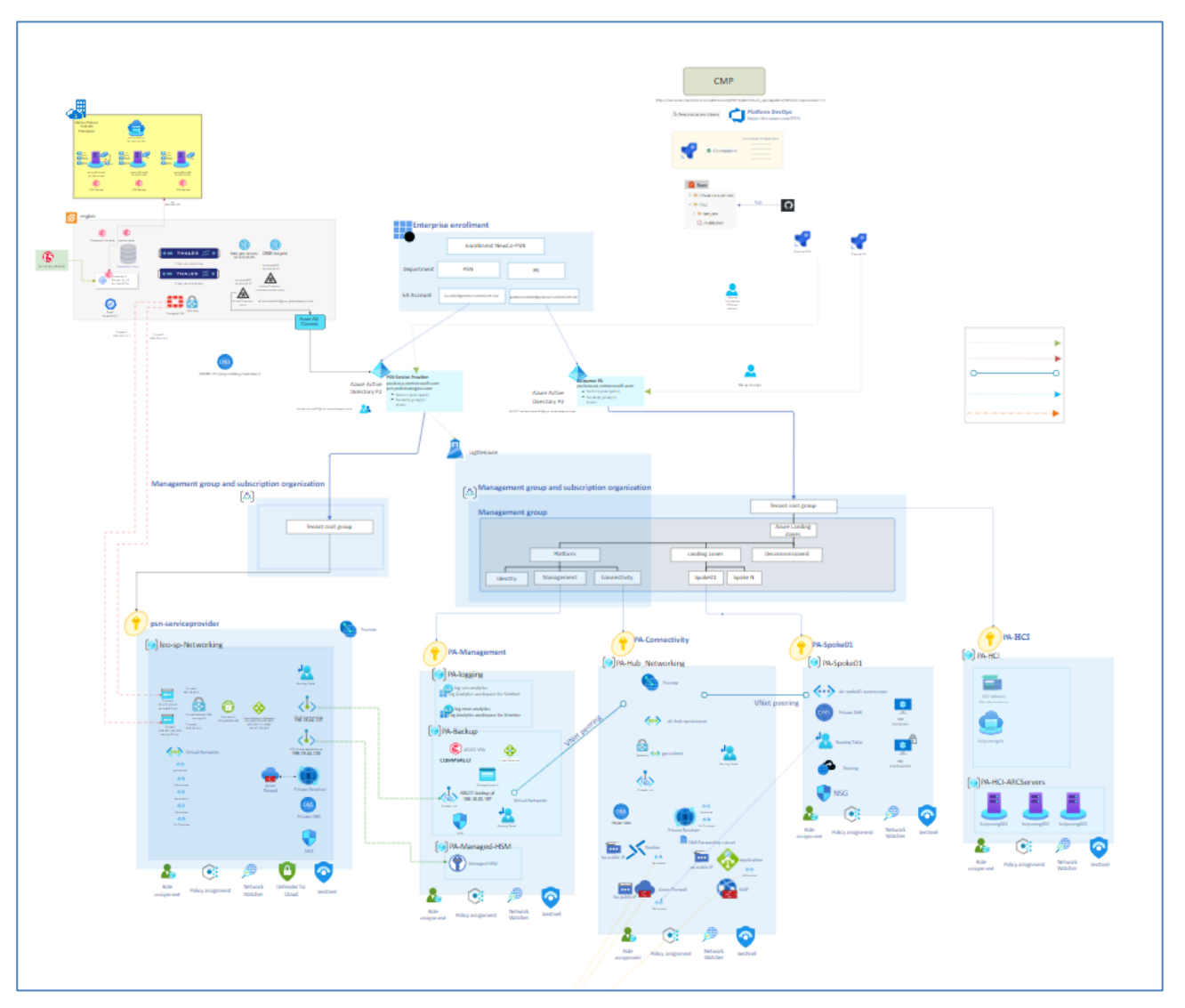

Figura 1: Design di rete

In questo modello la vnet presente nell'HUB è in peering con le vnet presenti negli Spoke.

Sia nell'HUB che nello Spoke sono presenti delle Tabelle di Routing dette UDR(User Defined Route) che fanno sì che tutto il traffico dagli Spoke, sia verso Internet, che tra Spoke e Hub, venga forzato verso il Firewall che risiede sulla vnet dell'HUB.

Il Firewall ha anche funzione di Sonda IDS che di Proxy DNS verso il servizio di DNS Private Resolver per la risoluzione di tutti gli FQDN richiesti.

Di seguito vengono riportati i manuali per la gestione operativa riguardante il Network.

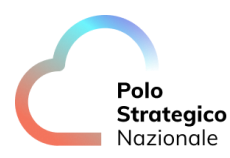

#### 3.2.1 Gestione vnet

Nel caso in cui la PA ha la necessità di attivare un nuovo Spoke per ospitare una nuova vnet, la PA dovrà seguire la procedura per la creazione delle risorse attraverso l'apertura di un ticket al PSN il quale provvederà ad espletare le seguenti attività:

- Concordare un piano di indirizzamento per il nuovo Spoke;
- Creare il peering con la vnet dell'HUB;
- Aggiornare la UDR dell'HUB;
- Creare la UDR da associare alle subnet della vnet.

Tutte le subnet all'interno della vnet creata si vedono tra di loro, al netto di specifici NSG (Network Security Group) configurati ad hoc per impedirne la visibilità.

#### *3.2.2* Gestione subnet

La PA può gestire le subnet all'interno della vnet dello Spoke.

Per aggiungere una nuova subnet all'interno di una vnet occorre prima di tutto verificare se esiste ancora disponibilità di Reti IP libere nello spazio di indirizzamento messo a disposizione per la vnet.

Per creare una nuova subnet occorre andare nella vnet dello Spoke, posizionarsi nella sezione subnet e creare una nuova subnet:

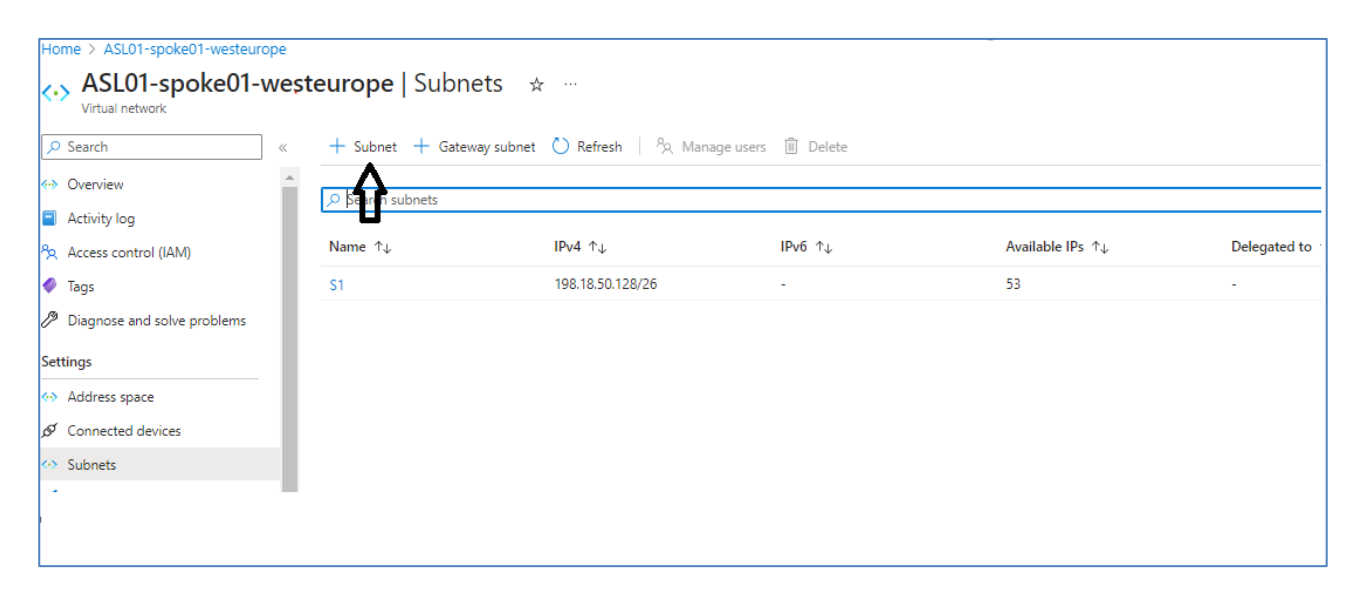

Configurare Nome, IP, e impostare la Route Table:

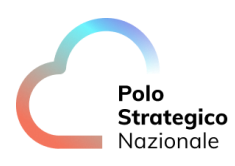

| Add subnet                     | ×             |
|--------------------------------|---------------|
| Л                              |               |
| Name *                         |               |
| s2                             | $\checkmark$  |
| Subnet address range * 🕕       |               |
| e.g. 10.0.0/24                 |               |
| O The value must not be empty. | (0 Addresses) |
| Add IPv6 address space (i)     |               |
| NAT gateway 🕕                  |               |
| None                           | $\sim$        |
| Network security group         |               |
| None                           | $\sim$        |
| Route table                    |               |
| ASL01-spoke01-rt               | $\sim$        |
|                                |               |
| SERVICE                        |               |
| Ь- <b>┺═╼┹</b> -Ь              |               |

#### *3.2.3* Gestione DNS

Il Servizio di DNS è fornito dal DNS Proxy presente nel Firewall.

Tutte le vnet sono configurare per fornire alle Vm che sono agganciate alle subnet della vnet, l'IP del Firewall come DNS server.

La PA può creare e gestire Zone DNS private create dentro le sottoscrizioni degli Spoke.

Per far sì che i record inseriti nella nuova zona DNS Privata siano risolvibili dalle Vm della PA occorre aprire un ticket al PSN che provvederà a:

• Creare il link alla vnet di Connectivity all'interno della zona DNS privata per consentirne la risoluzione.

Per aggiungere una zona DNS privata con risoluzione On Prem occorre aggiungere una nuova rule all'interno della "DNS forwarding ruleset", in questo caso la PA dovrà aprire un ticket al PSN che provvederà a:

- DNS forwarding ruleset (se non presente);
- Creare la DNS rule.

Di seguito viene indicata la procedura per creare una Zona DNS Privata dall'utente della PA:

Andare sotto Private DNS Zones e cliccare su Create

| ≡ Microsoft Azure                                         | ∞ Search resources, services, and docs (G+/)                                                                                        | 도 14 다 ⓒ ⑦ X                       |
|-----------------------------------------------------------|----------------------------------------------------------------------------------------------------|------------------------------------|
| Home >                                                    |                                                                                                    |                                    |
| Private DNS zones 🔗 …                                     |                                                                                                    |                                    |
| 🕂 Create 🛞 Manage view 🗸 💍 Refresh 🞍 Export to CSV 📍      | 😚 Open query 🔰 🦁 Assign tags                                                                                                    |                                    |
| Filter brilliny field Subscription equals all Resource of | group equals all $	imes$ Location equals all $	imes$ $^{+}\!\!\!\!\!\!\!\!\!\!\!\!\!\!\!\!\!\!\!\!\!\!\!\!\!\!\!\!\!\!\!\!\!\!\!\!$ |                                    |
| Showing 1 to 5 of 5 records.                              |                                                                                                    | No grouping                        |
| Name ↑↓                                                   | Numb $\uparrow \downarrow$ Numb $\uparrow \downarrow$ Numb $\uparrow \downarrow$ Resource group $\uparrow \downarrow$               | Subscription $\uparrow \downarrow$ |
| 🗌 💿 myzone.priv                                           | 1 / 25000 0 / 1000 0 / 100 privatednszone                                                                                           | ASL01-spoke01                      |
| 🗌 💿 privatelink.managedhsm.azure.net                      | 2 / 25000 1 / 1000 0 / 100 ASL01-hub-networking                                                                                     | ASL01-connectivity                 |
| privatelink.vaultcore.azure.net                           | 1 / 25000 1 / 1000 0 / 100 ASL01-hub-networking                                                                                     | ASL01-connectivity                 |
| privatelink.we.backup.windowsazure.com                    | 1 / 25000 1 / 1000 0 / 100 ASL01-hub-networking                                                                                     | ASL01-connectivity                 |
| 🗌 💿 privatelink.westeurope.azmk8s.io                      | 1 / 25000 1 / 1000 0 / 100 ASL01-hub-networking                                                                                     | ASL01-connectivity                 |
|                                                           |                                                                                                    |                                    |

#### Fornire:

Subscription, Resource Group e Nome:

| Home > Private D                                                                 | NS zones >                                                                        |                                                                                                    |           |
|----------------------------------------------------------------------------------|-----------------------------------------------------------------------------------|----------------------------------------------------------------------------------------------------|-----------|
| Create Priv                                                                      | ate DNS z                                                                         | zone                                                                                                    |           |
|                                                                                  |                                                                                   |                                                                                                    |           |
|                                                                                  |                                                                                   |                                                                                                    |           |
| Basics Tags                                                                      | Review create                                                                     |                                                                                                    |           |
| A Private DNS zon<br>virtual networks th<br>contoso.com and<br>virtual networks. | e provides name re<br>nat it is linked to an<br>then create DNS re<br>Learn more. | esolution services within virtual networks. A Private DNS zone is accessible only from the<br>nd can't be accessed over internet. For example you can create a Private DNS zone name<br>ecords like www.contoso.com in this zone. You can then link the zone to a one or more<br>the source of the source of t | ie<br>ied |
| Project details                                                                  |                                                                                   |                                                                                                    |           |
| Select the subscrip<br>your resources.                                           | otion to manage de                                                                | eployed resources and costs. Use resource groups like folders to organize and manage                                                                                                    | all       |
| Subscription *                                                                   |                                                                                   | ASL01-spoke01                                                                                                    | ~         |
| Resource                                                                         | group *                                                                           | ASL01-spoke01                                                                                                    | ~         |
|                                                                                  |                                                                                   | Create new                                                                                                    |           |
| Instance details                                                                 |                                                                                   |                                                                                                    |           |
| Name * 🕕                                                                         |                                                                                   | NOME.priv                                                                                                    | <b>~</b>  |
| Resource group lo                                                                | cation 🛈                                                                          | West Europe                                                                                                    | ~         |
| 1 You can link                                                                   | virtual networks to t                                                             | this Private DNS zone after zone has been created.                                                                                                    |           |

Gestione Record nella DNS Private Zone.

L'utente della PA può gestire i record presenti nella Zona DNS privata.

Ad esempio per inserire un nuovo Record A all'interno di una zona DNS privata occorre fornire:

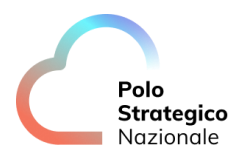

nome, tipo, TTL, IP:

| nvzone priv 🗴 🕁             | ·                            |                                   |                           |                                            | Add record set     | ×            |
|-----------------------------|------------------------------|-----------------------------------|---------------------------|--------------------------------------------|--------------------|--------------|
| Private DNS zone            |                              |                                   |                           |                                            | Name               |              |
| ✓ Search «                  | $+$ Record set $\rightarrow$ | Move 🗸 📋 Delete zone 💍            | Refresh                   |                                            | test               |              |
| Overview                    | ▲ Essential                  |                                   |                           |                                            | Û                  | .myzone.priv |
| Activity log                | Resourcegroup (move          | ): <u>privatednszone</u>          |                           |                                            | A – Address record |              |
| Access control (IAM)        | Subscription (move)          | : ASL01-spoke01                   |                           |                                            | тт.* TTLu          |              |
| 🖗 Tags                      | Subscription ID              | : 67103de3-aca2-4027-9a4c-dca     | 09fef7630                 |                                            | 1 V Hou            | irs ~        |
| Diagnose and solve problems | Tags ( <u>edit</u> )         | : <u>Click here to add tags</u>   |                           |                                            | <u>ብ</u>           |              |
|                             | You can search for rec       | ord sets that have been loaded on | this page. If you don't s | ee what you're looking for, you can tr     | IP address         |              |
| ettings                     | P Search record sets         |                                   |                           |                                            | 2.2.2.2            |              |
| 👷 Virtual network links     | Name                         | Туре                              | TTL                       | Value                                      | 0.0.0.0            |              |
| II Properties               |                              |                                   |                           | Email: azureprivatedns-hos                 |                    |              |
| - Locks                     |                              |                                   |                           | Host: azureprivatedns.net<br>Refresh: 3600 |                    |              |
| Monitoring                  | ®                            | SOA                               | 3600                      | Retry: 300<br>Expire: 2419200              |                    |              |
| 🔎 Alerts                    |                              |                                   |                           | Minimum TTL: 10<br>Serial number: 1        |                    |              |
| Metrics                     | ninno                        | Δ                                 | 3600                      | 1111                                       |                    |              |
|                             |                              |                                   |                           |                                            |                    |              |

#### **3.2.4** Gestione Firewall

Il Firewall Azure che risiede nell'HUB viene controllato dalle Firewall Policy che la PA inserirà per le visibilità che la stessa vorrà inserire per i suoi workload. Queste policy sono gerarchicamente figlie delle Firewall policy in carico al PSN. Pertanto le policy impostate dal PSN non sono modificabili dalla PA e precedono le policy che la pubblica amministrazione, in modo da garantire il livello minimo di sicurezza preimpostato in fase di creazione del tenant.

Le due Firewall Policy possono essere distinte in base al nome, così da facilitarne la lettura ed il riconoscimento. Per ottenere questo risultato sarà sufficiente impostare un prefisso "pa", come nell'esempio qui di seguito:

| Home >                                                   |
|----------------------------------------------------------|
| Firewall Policies 🖈 …                                    |
| $+$ Create 🕲 Manage view $\lor$ 🕐 Refresh $\downarrow$ I |
| Filter for any field Subscription equals all             |
| Showing 1 to 2 of 2 records.                             |
| □ Name ↑↓                                                |
| ASL01-azfwpolicy-westeurope                              |
| ASL01-pa-azfwpolicy-westeurope                           |
| Ω.                                                       |
|                                                          |
|                                                          |

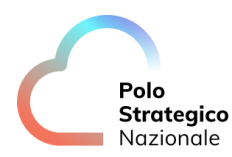

Il Firewall Dell'HUB supporta due tipi di Policy:

- Network Rules
- Application Rules

Le Network rules sono regole che lavorano a livello 4 e supportano policy basate su destinazione IP, Service Tags, IP Group e FQDN.

Le Network Policy supportano protocolli TCP, UDP, ICMP o Any.

Una Network Policy va inserita all'interno di una Rule Collection Group di Tipo Network Rule e dentro una Rule Collection.

Se la rule Collection esiste già, può essere aggiunta una Regola alla rule Collection.

Per Inserire una nuova Rule occorre fornire:

- Rule Collection Group
   o Rule Collection
- Name
- Source Type
  - o Source
  - Destination Type
    - o Destination
- Protocol
- Port

Ecco un esempio di una Network policy che consente la porta TCT/22 da qualsiasi IP verso qualsiasi IP

| -westeurope                                        |                                                                 |                                                      |                                                      |                        |                                        | Add a network rule $\times$                                         |
|----------------------------------------------------|-----------------------------------------------------------------|------------------------------------------------------|------------------------------------------------------|------------------------|----------------------------------------|---------------------------------------------------------------------|
|                                                    | cy-westeurope   N                                               | etwork rules                                         | \$~~~                                                |                        |                                        | The rule will be added to the selected rule collection upon saving. |
|                                                    | + Add a rule collection                                         | 🕂 Add rule 🖉 Edit                                    | 🗊 Delete                                             |                        |                                        | Rule collection group *                                             |
| <ul> <li>Overview</li> <li>Activity log</li> </ul> | Rules are shown in the order<br>precedence over rule collection | of execution below. Net<br>on group priority and rul | vork rules take precedence<br>e collection priority. | egardless of pri       | Nulle collection *       Hub-To-Spokes |                                                                     |
| Access control (IAM)                               |                                                                 |                                                      |                                                      |                        |                                        | Name*                                                               |
| 🗳 Tags                                             | Rule Collection P↑                                              | Rule collection n                                    | Rule name                                            | Source                 | Port                                   | Test 🗸                                                              |
| Settings                                           | Inherited from rule collecti                                    | on group: DefaultNetwo                               | orkRuleCollectionGroup in                            | parent policy: ASL01-a | zfwpolicy-west                         | Source Type                                                         |
| Parent policy                                      | 10100                                                           | Outbound                                             | private_dns_resolver                                 | 198.18.48.208/28       | 53                                     | IP Address V                                                        |
| Rule collections                                   | 10100                                                           | Outbound                                             | ntp_outbund                                          | 198.18.48.0/22, 1      | 123                                    | Source IP Addresses *                                               |
| 🖷 DNAT rules                                       | 10100                                                           | Outbound                                             | commvault_outboun                                    | 0 198.18.50.192/26     | 8403                                   | · · · · · · · · · · · · · · · · · · ·                               |
| 🛤 Network rules                                    | Rule Collection Group: Def                                      | aultNetworkRuleCollect                               | ionGroup with priority 20                            | 0.                     |                                        |                                                                     |
| Main Application rules                             | 110                                                             | servicetags                                          | allow service tags                                   | •                      | *                                      | IP addresses                                                        |
| DNS                                                | 1000                                                            | Hub-To-Spokes                                        | ApplicationGateway                                   | ① 198.18.48.128/26     | 80,443                                 | Destination IP Addresses                                            |
| 💗 Threat Intelligence                              | •                                                               |                                                      |                                                      |                        |                                        | *                                                                   |
| TLS inspection                                     |                                                                 |                                                      |                                                      |                        |                                        | v                                                                   |
| IDPS                                               |                                                                 |                                                      |                                                      |                        |                                        | Protocol *                                                          |
| 🔆 Secured virtual hubs                             |                                                                 |                                                      |                                                      |                        |                                        |                                                                     |
| ↔ Secured virtual networks                         |                                                                 |                                                      |                                                      |                        |                                        | Port *                                                              |
| Private IP ranges (SNAT)                           |                                                                 |                                                      |                                                      |                        |                                        | 22 🗸                                                                |
| 😼 Web categories                                   |                                                                 |                                                      |                                                      |                        |                                        | <u>ዮ</u>                                                            |
| 🛤 Explicit proxy (preview)                         |                                                                 |                                                      |                                                      |                        |                                        | Y                                                                   |
| Properties                                         |                                                                 |                                                      |                                                      |                        |                                        | Save Cancel                                                         |

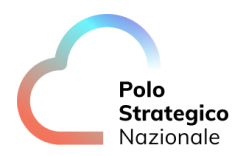

Le Application rules solo regole che lavorano a livello 7 su HTTP e HTTPS e supportano policy basate su destinazione IP, FQDN, FQDN Tags, Web Categories, URL

Una Application rule va inserita all'interno di una Rule Collection Group di Tipo Application Rule e dentro una Rule Collection.

Se la rule Collection esiste già, può essere aggiunta una Regola alla rule Collection

Per Inserire una nuova Rule occorre fornire:

- Rule Collection Group
  - o Rule Collection
- Name
- Source Type
  - o Source
- Destination Type
- o Destination
- Protocol

| Di seguito ι | un esei | mpio (  | di una | application | policy | che | consente | HTTP:80 | e HTTPS:443 | verso |
|--------------|---------|---------|--------|-------------|--------|-----|----------|---------|-------------|-------|
| *.polostrate | gicona: | zionele | e.it : |             |        |     |          |         |             |       |
|              |         |         |        |             |        |     |          |         |             |       |

| westeurope                 | olicy-westeurope   A                                          | polication rule                                         | ac &                                                               |                                |                  | Add an application rule $\qquad \qquad \qquad \qquad \qquad \qquad \qquad \qquad \qquad \qquad \qquad \qquad \qquad \qquad \qquad \qquad \qquad \qquad \qquad$ |
|----------------------------|---------------------------------------------------------------|---------------------------------------------------------|--------------------------------------------------------------------|--------------------------------|------------------|----------------------------------------------------------------------------------------------------|
| Firewall Policy            | oncy-westedrope   P                                           | ppication run                                           | C5 A                                                               |                                |                  | The rule will be added to the selected rule collection upon saving                                                                                             |
| ♀ Search                   | « + Add a rule collection                                     | 🕂 Add rule 🖉 Edit                                       | The fact will be added to the selected face concerton upon saving. |                                |                  |                                                                                                    |
| Martiew Overview           | A                                                             | $\mathbf{\Lambda}$                                      |                                                                    |                                |                  | Rule collection group *                                                                                                    |
| Activity log               | Rules are shown in the order<br>precedence over rule collecti | of exercities below. Netw<br>on group priority and rule | ork rules take preced<br>collection priority.                      | dence over application rules n | egardless of pri |                                                                                                    |
| Access control (IAM)       | O Search to filter items                                      |                                                         |                                                                    |                                | _                | Rule collection *                                                                                                    |
| Tags                       | Rule Collection P↑                                            | Rule collection n                                       | Rule name                                                          | Source                         | Protocol         | Name*                                                                                                    |
| Settings                   | Inherited from rule collect                                   | on group: DefaultApplica                                | ationRuleCollection                                                | Group in parent policy: ASL01  | l-azfwpolicy-w   | test 🗸 🗸                                                                                                    |
| Parent policy              | 10200                                                         | backup_spoke_to_int                                     | allowed_site                                                       | ① 198.18.50.192/26             | Http:80,Http     | Source Type                                                                                                    |
| Rule collections           | 11100                                                         | spoke_to_internet                                       | allowed_site                                                       | ① 198.18.50.128/26             | Http:80,Http     | IP Address 🗸                                                                                                    |
| Mat rules                  | Rule Collection Group: Def                                    | aultApplicationRuleColle                                | ctionGroup with pri                                                | ority 300.                     | _                | Source IP Addresses *                                                                                                    |
| Network rules              | 1010                                                          | aksfwar                                                 | fqdn                                                               | <ul> <li>*</li> </ul>          | Http:80,Http     | $\overset{\cdot}{\frown} \bullet$                                                                                                    |
| Main Application rules     | 1020                                                          | osupdates                                               | allow network                                                      | Ū *                            | Http:80,Http     | Destination Type *                                                                                                    |
| DNS                        | •                                                             |                                                         |                                                                    |                                |                  | FQDN V                                                                                                    |
| 🔋 Threat Intelligence      |                                                               |                                                         |                                                                    |                                |                  | Target FQDNs *                                                                                                    |
| TLS inspection             |                                                               |                                                         |                                                                    |                                |                  | *,polostrategiconazionale.it                                                                                                    |
| IDPS                       |                                                               |                                                         |                                                                    |                                |                  | <u>ብ</u>                                                                                                    |
| 🕺 Secured virtual hubs     |                                                               |                                                         |                                                                    |                                |                  | TLS inspection                                                                                                    |
| ↔ Secured virtual networks |                                                               |                                                         |                                                                    |                                |                  | Desta sel 4                                                                                                    |
| Private IP ranges (SNAT)   |                                                               |                                                         |                                                                    |                                |                  | http:80,https:443                                                                                                    |
| 😪 Web categories           |                                                               |                                                         |                                                                    |                                |                  |                                                                                                    |
| 🛤 Explicit proxy (preview) |                                                               |                                                         |                                                                    |                                |                  | U                                                                                                    |
| Properties                 |                                                               |                                                         |                                                                    |                                |                  | Save Cancel                                                                                                    |

Nel firewall è presente anche una sonda IDS.

Consultazione dei log del Firewall

Per consultare i log del Firewall andare sul firewall e selezione logs;

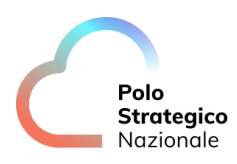

| ome > Firewalls > ASL01-azfw-westeu | rope                              |                                                                           |                                                                                             |                    |
|-------------------------------------|-----------------------------------|---------------------------------------------------------------------------|---------------------------------------------------------------------------------------------|--------------------|
| ASL01-azfw-west                     | europe   Logs 🔺 …                 |                                                                           |                                                                                             |                    |
| 🔎 Search                            | « 🖌 😞 New Query 1 🛛 🕹 🕂           |                                                                           |                                                                                             | 🗢 Feedback 🛯 🗮 Que |
| 🖕 Overview                          | A Queries                         |                                                                           | Always show Queries ①                                                                       | Community Git repo |
| Activity log                        | Tables                            |                                                                           |                                                                                             |                    |
| Access control (IAM)                | Query packs: <u>1 selected</u>    |                                                                           |                                                                                             |                    |
| 🗳 Tags                              | Topic                             | Search     Resource type : I                                              | Firewalls $\times$ $+_{\nabla}$ Add filter                                                  |                    |
| Settings                            | ★ Favorites                       | FIREWALL                                                                  |                                                                                             |                    |
| Public IP configuration             | T Ci                              | LUGS                                                                      |                                                                                             |                    |
| 🍯 Firewall Manager                  | Fav Eirewall Logs                 | Application rule log data                                                 | Network rule log data                                                                       |                    |
| Properties                          | You the Eirowall Logs (Posource S | Parses the application rule log data.                                     | Parses the network rule log data.                                                           |                    |
| 🔒 Locks                             | Fire     Other                    | specifi                                                                   |                                                                                             |                    |
| Monitoring                          | > Other                           | Run                                                                       | Run                                                                                         |                    |
| m Metrics                           | →                                 | Example query                                                             | y Example quary                                                                             |                    |
| Diagnostic settings                 |                                   | Threat Intelligence rule log data                                         | Azura Firawall log data                                                                     |                    |
| 🧬 Logs                              | *                                 | Parses the Threat Intelligence rule log data.                             | Start from this query if you want to parse the                                              |                    |
| Automation                          | •                                 |                                                                           | logs from network rules, application rules,<br>NAT rules, IDS, threat intelligence and more |                    |
| 🚜 Tasks (preview)                   |                                   | Bur                                                                       | Burn                                                                                        |                    |
| 😫 Export template                   |                                   | Kun Example quer                                                          | y Example query                                                                             |                    |
| Help                                |                                   |                                                                           |                                                                                             |                    |
| Resource health                     |                                   | Azure Firewall DNS proxy log data<br>Start from this query if you want to |                                                                                             |                    |
| O Support + Troubleshooting         |                                   | understand the Einswell DME provides data                                 |                                                                                             |                    |

L'utente può consultare i logs attraverso query precostituite o tramite query custom.

Di seguito un estratto della query precostituita "All Firewall Decisions":

| ASL01-azfw-westeu      | ırope∣Logs ☆ …                                  |                                            |               |                                |               |                  |                 |              |                          |
|------------------------|-------------------------------------------------|--------------------------------------------|---------------|--------------------------------|---------------|------------------|-----------------|--------------|--------------------------|
| Search «               | 😞 New Query 1* 🛛 × 🕂                            |                                            |               |                                |               |                  |                 |              | 💙 Feedback 🛛 📰 Quer      |
| Overview               | ASL01-azfw-weste Select scope                   | ▶ Run (Time range :                        | Last 24 hours | 🔙 Save 🗸                       | 🖻 Share 🗸     | + New alert rule | ⊢→ Export ∨     | 🖈 Pin to 🗸   | Format query             |
| Activity log           | Tables Queries Functions ··· · ·                | 1 // All firewall dec                      | isions        |                                |               |                  |                 |              |                          |
| iccess control (IAM)   |                                                 | 2 // All decision tak<br>signature hits.   | en by firewal | <ol> <li>Contains h</li> </ol> | its on networ | k, application   | and NAT rules,  | as well as t | hreat intelligence h     |
| ags                    | Search :                                        | 3 AZFWNetworkRule<br>4   union AZFWApplica | tionRule, AZF | WNatRule, AZFI                 | WThreatIntel, | AZFWIdpsSignat   | ure             |              |                          |
| ıgs                    | Group by: Topic V                               | 5   Care 100                               |               |                                |               |                  |                 |              |                          |
| ublic IP configuration | T Collapse all                                  |                                            |               |                                |               |                  |                 |              |                          |
| irewall Manager        | Favorites                                       |                                            |               |                                |               |                  |                 |              |                          |
| roperties              | You can add favorites by clicking on the ☆ icon | Results Chart                              |               |                                |               |                  |                 |              |                          |
| ocks                   | Firewall Logs                                   | TimeGenerated [UTC]                        | Protocol      | Sourcelp                       | SourcePort    | DestinationIp    | DestinationPort | Action       | Policy                   |
| oring                  | Firewall Logs (Resource Specific Ta             | > 6/23/2023, 3:55:13.866 AM                | UDP           | 198.18.50.197                  | 123           | 20.101.57.9      | 123             | Allow        | ASL01-azfwpolicy-westeur |
|                        |                                                 | > 6/23/2023, 3:55:22.862 AM                | TCP           | 198.18.48.134                  | 39416         | 198.18.50.133    | 80              | Allow        | ASL01-pa-azfwpolicy-west |
| etrics                 |                                                 | > 6/23/2023, 3:55:49.403 AM                | TCP           | 198.18.48.132                  | 32094         | 198.18.50.133    | 80              | Allow        | ASL01-pa-azfwpolicy-west |
| agnostic settings      | Application rule logs                           | > 6/23/2023, 3:55:55.327 AM                | UDP           | 198.18.50.201                  | 123           | 20.101.57.9      | 123             | Allow        | ASL01-azfwpolicy-westeur |
| gs                     | Azure Firewall flow trace logs                  | > 6/23/2023, 3:55:58.707 AM                | TCP           | 198.18.50.200                  | 44996         | 13.69.106.93     | 443             | Allow        | ASL01-pa-azfwpolicy-west |
|                        |                                                 | > 6/22/2023, 3:15:17.502 PM                | TCP           | 198.18.48.134                  | 36668         | 198.18.50.133    | 80              | Allow        | ASL01-pa-azfwpolicy-west |
| nation                 | Azure Firewall Top Flow Logs                    | > 6/22/2023, 3:15:30.035 PM                | UDP           | 198.18.50.197                  | 123           | 20.101.57.9      | 123             | Allow        | ASL01-azfwpolicy-westeur |
| sks (preview)          | DNAT rule logs                                  | > 6/22/2023, 3:15:32.978 PM                | TCP           | 198.18.50.200                  | 58038         | 13.69.65.27      | 443             | Allow        | ASL01-pa-azfwpolicy-west |
| port template          | DNS proxy logs                                  | > 6/22/2023, 3:15:46.829 PM                | TCP           | 198.18.50.197                  | 61306         | 13.69.65.27      | 443             | Allow        | ASL01-pa-azfwpolicy-west |
|                        |                                                 | > 6/22/2023, 3:15:47.514 PM                | TCP           | 198.18.48.134                  | 57116         | 198.18.50.133    | 80              | Allow        | ASL01-pa-azfwpolicy-west |
|                        | IDPS event logs                                 | > 6/22/2023, 3:15:54.115 PM                | TCP           | 198.18.50.200                  | 37898         | 13.69.106.218    | 443             | Allow        | ASL01-pa-azfwpolicy-west |
| lesource health        | Internal FQDN resolution failures               | > 6/22/2023. 3:15:45.355 PM                | TCP           | 198.18.48.132                  | 35528         | 198.18.50.133    | 80              | Allow        | ASL01-pa-azfwpolicy-west |

di cui il dettaglio:

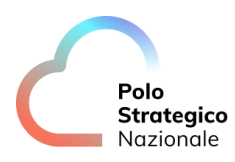

| cking on    | Results Chart          |             |                    |            |               |                 |        |
|-------------|------------------------|-------------|--------------------|------------|---------------|-----------------|--------|
|             | TimeGenerated [UTC]    | Protocol    | Sourcelp           | SourcePort | DestinationIp | DestinationPort | Action |
| 10 T        | 6/23/2023, 3:55:13.866 | UDP         | 198.18.50.197      | 123        | 20.101.57.9   | 123             | Allow  |
| ресітіс Та  | TenantId               | 93025ea8-1  | fdd1-4d1f-abc8-957 | 955e9446d  |               |                 |        |
|             | TimeGenerated [UTC]    | 2023-06-23  | 3T03:55:13.866983Z |            |               |                 |        |
|             | Protocol               | UDP         |                    |            |               |                 |        |
| te logs     | Sourcelp               | 198.18.50.1 | 97                 |            |               |                 |        |
|             | SourcePort             | 123         |                    |            |               |                 |        |
| / Logs      | DestinationIp          | 20.101.57.9 |                    |            |               |                 |        |
|             | DestinationPort        | 123         |                    |            |               |                 |        |
|             | Action                 | Allow       |                    |            |               |                 |        |
|             | Policy                 | ASL01-azfv  | policy-westeurope  |            |               |                 |        |
|             | RuleCollectionGroup    | DefaultNet  | workRuleCollection | Group      |               |                 |        |
| on failures | RuleCollection         | Outbound    |                    |            |               |                 |        |

La documentazione ufficiale di Azure Firewall e consultabile a questo link:

What is Azure Firewall? | Microsoft Learn

#### 3.2.5 Bastion

L'accesso amministrativo alle VM presenti negli Spoke è garantito dalla soluzione attraverso l'utilizzo di Bastion.

Per utilizzare il Bastion occorre selezione la VM desiderata, cliccare su Connect e poi su "Use Bastion" e fornire le credenziali per l'accesso.

Si aprirà una nuova finestra con l'accesso alla VM

di seguito un esempio:

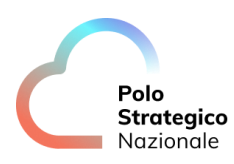

| VM01 ☆ ☆ …<br>Virtual machine |                                              |
|-------------------------------|----------------------------------------------|
| ✓ Search «                    | 🖉 Connect ▷ Start 🤇 Restart 🔲 S              |
| Overview                      | Ad isor (1 of 3): Log Analytics agent should |
| Activity log                  |                                              |
| १ Access control (IAM)        | ↑ Essentials                                 |
| 🗳 Tags                        | Resource group (move) : asl01-spoke01        |
| ℬ Diagnose and solve problems | Status Running                               |
|                               |                                              |

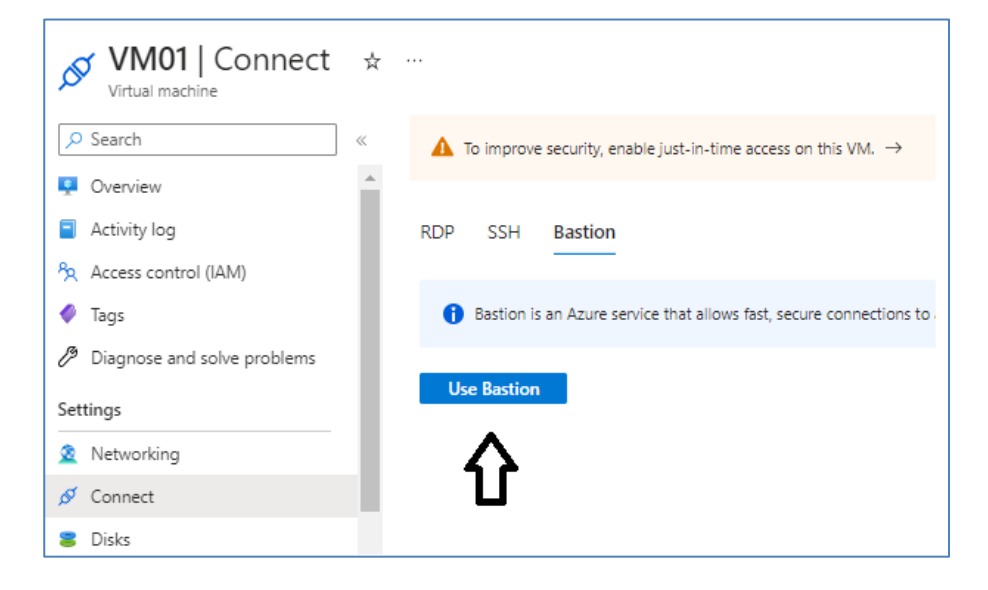

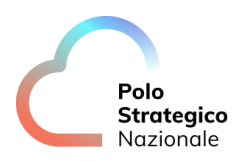

| ✓ VM01   Bastion ☆                                                                                                    |                                                                                                    |                                        |  |  |
|----------------------------------------------------------------------------------------------------|----------------------------------------------------------------------------------------------------|----------------------------------------|--|--|
| Search «                                                                                                    |                                                                                                    |                                        |  |  |
| Overview                                                                                                    | Azure Bastion protects your virtual machines by providing lightweight, browser-based connectivity without the need to<br>expose them through public IP addresses. Deploying will automatically create a Bastion host on a subnet in your virtual<br>network. Learn more 6 <sup>3</sup> |                                        |  |  |
| Activity log                                                                                                    | Using Bastion: ASL01-bastion. Provisioning State: Succeeded                                                                                                    |                                        |  |  |
| Გ Access control (IAM)                                                                                                 |                                                                                                    |                                        |  |  |
| 🗳 Tags                                                                                                    | Please enter username and password to your virtual machine to connect using Bastion.                                                                                                    |                                        |  |  |
| ${\mathscr P}$ Diagnose and solve problems                                                                             | ✓ Connection Settings                                                                                                    |                                        |  |  |
| Settings                                                                                                    |                                                                                                    |                                        |  |  |
| 2 Networking                                                                                                    | Username ()                                                                                                    | azureuser 🗸                            |  |  |
| ダ Connect                                                                                                    | Authentication Type 🛈                                                                                                    | Password 🗸                             |  |  |
| 🛎 Disks                                                                                                    | Password ()                                                                                                    | ······ ··· ··· ··· ··· ·· ··· ·· ·· ·· |  |  |
| 📮 Size                                                                                                    |                                                                                                    |                                        |  |  |
| Ø Microsoft Defender for Cloud                                                                                         |                                                                                                    | Snow                                   |  |  |
| Advisor recommendations                                                                                                |                                                                                                    | Open in new browser tab                |  |  |
| Extensions + applications                                                                                              | Connect                                                                                                    |                                        |  |  |
| δvailability + scaling                                                                                                 | ^                                                                                                    |                                        |  |  |
|                                                                                                    | ۲<br>۲                                                                                                    |                                        |  |  |
| * Documentation: https://help<br>* Management: https://land<br>* Support: https://ubun<br>System information as of Fri | .ubuntu.com<br>scape.canonical.com<br>tu.com/advantage<br>Jun 23 14:53:26 UTC 2023                                                                                                    |                                        |  |  |
| System load: 0.0<br>Usage of /: 8.6% of 28.89GB<br>Memory usage: 12%<br>Swap usage: 0%                                 | Processes: 112<br>Users logged in: 0<br>IP address for eth0: 198.18.50.133                                                                                                    |                                        |  |  |
| * Strictly confined Kubernetes just raised the bar for easy                                                            | makes edge and IoT secure. Learn how M<br>, resilient and secure K8s cluster depl                                                                                                    | licroK8s<br>.oyment.                   |  |  |
| https://ubuntu.com/engage/se                                                                                           | cure-kubernetes-at-the-edge                                                                                                    |                                        |  |  |
| Expanded Security Maintenance for Infrastructure is not enabled.                                                       |                                                                                                    |                                        |  |  |
| updates can be applied immediately.<br>To see these additional updates run: apt listupgradable                         |                                                                                                    |                                        |  |  |
| Enable ESM Infra to receive additional future security updates.<br>See https://ubuntu.com/esm or run: sudo pro status  |                                                                                                    |                                        |  |  |
| New release '20.04.6 LTS' avail<br>Run 'do-release-upgrade' to upg                                                     | able.<br>rade to it.                                                                                                    |                                        |  |  |
| *** System restart required ***<br>Last login: Fri Jun 23 13:53:37<br>azureuser@VM01:~\$ ∎                             | 2023 from 198.18.48.36                                                                                                    |                                        |  |  |

La documentazione ufficiale di Azure Bastion e consultabile a questo link:

About Azure Bastion | Microsoft Learn

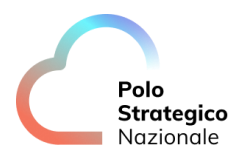

#### *3.2.6* Esposizione Web server con WAF

I servizi Web della PA sono esposti tramite Sull'Application Gateway che si avvale del WAF (Web Application Firewall) per controllare la bontà degli accessi effettuati.

La configurazione dell'Application Gateway e del WAF è competenza del PSN; la PA ha la facoltà di accedere ai Log.

Ogni richiesta di modifica della configurazione dell'Application Gateway o del WAF sarà fatta via opportuna Service Request al PSN.

Per consultare i log dell'Application Gateway andare sull'Application Gateway e selezione logs:

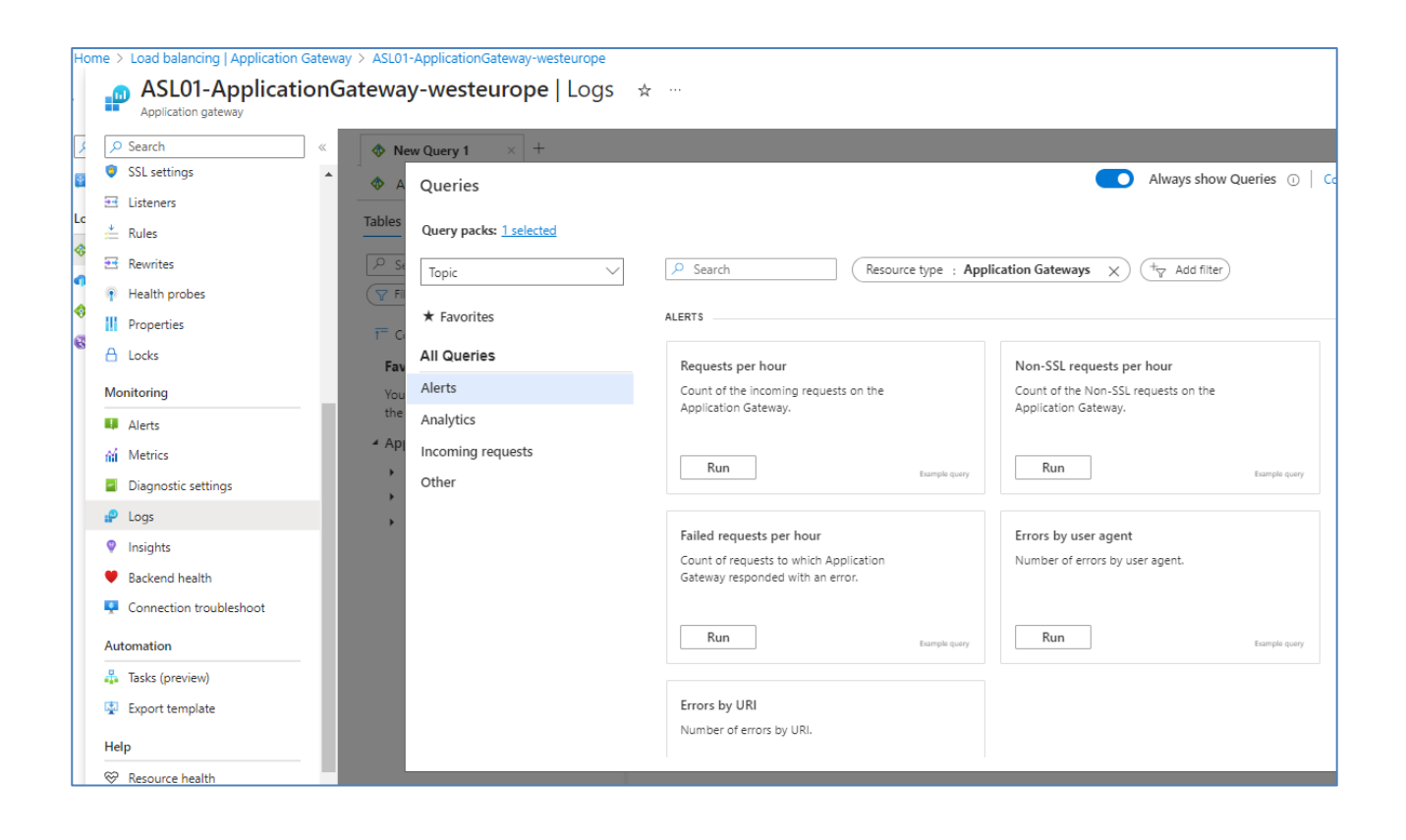

L'utente può consultare i logs attraverso query precostituite o tramite query custom.

Ad esempio per consultare i log del WAF usare la query:

let FakeData = (datatable (
 Message: string,
 ruleName\_s: string,
 clientIp\_s: string,
 clientIP\_s: string,
 action\_s: string,

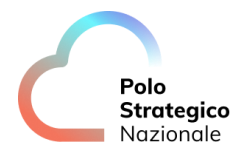

```
transactionId s: string,
```

trackingReference\_s: string

) [

"", "", "", "", "", ""

]);

FakeData

| union AzureDiagnostics

| where (ResourceType == "APPLICATIONGATEWAYS" or ResourceType == "FRONTDOORS" or ResourceType == "PROFILES" or ResourceType == "CDNWEBAPPLICATIONFIREWALLPOLICIES")

and ("Application Gateway, Azure Front Door Premium" == "All" or (ResourceType == "APPLICATIONGATEWAYS" and "Application Gateway, Azure Front Door Premium" contains "application gateway") or (ResourceType == "FRONTDOORS" and "Application Gateway, Azure Front Door Premium" contains "azure front door") or (ResourceType == "PROFILES" and "Application Gateway, Azure Front Door Premium" contains "azure front door premium") or (ResourceType == "CDNWEBAPPLICATIONFIREWALLPOLICIES" and "Application Gateway, Azure Front Door Premium" contains "contains "contains"))

| where Category == "FrontdoorWebApplicationFirewallLog"

- or Category == "FrontDoorWebApplicationFirewallLog"
- or OperationName == "ApplicationGatewayFirewall"
- or Category == "WebApplicationFirewallLogs"

| extend Rule = strcat(ruleName\_s, Message), ClientIP = strcat(clientIp\_s, clientIP\_s)

| extend Action = iif(action\_s == "Blocked", Action = "Block", action\_s)

| extend Action = iif(Action == "Detected", Action = "Log", Action)

| where requestUri\_s <> "/"

#### Di seguito un esempio di log:

| Application gateway               | Jateway-westeurope   Logs            | ☆ …                                                   |                                                            |                                        |                 |              |                                       |
|-----------------------------------|--------------------------------------|-------------------------------------------------------|------------------------------------------------------------|----------------------------------------|-----------------|--------------|---------------------------------------|
|                                   | ♦ WAFAII × +                         |                                                       |                                                            |                                        |                 | ♡ Fe         | edback 📰 Queries 🏼 🍪 🕻                |
| SSL settings                      |                                      |                                                       |                                                            | A                                      |                 |              |                                       |
| ter Listaner                      | ASL01-Application Select scope       | ▶ Run (Time range : La                                | st 24 hours 🔰 🔚 Save 🗸 🖻                                   | 3' Share ∨ + New alert rule ⊢          | Export 🗸 🖈 P    | in to 🗸   📰  | Format query                          |
| La cisteriera                     | Tables Queries Functions ··· «       | contains "azure front                                 | door premium") or (Resource                                | eType == "CDNWEBAPPLICATIONFIF         | REWALLPOLICIES" | and "Applica | tion Gateway, Azure Front             |
| 🚈 Rules                           |                                      | 16   where Category == "                              | FrontdoorWebApplicationFire                                | wallLog"                               |                 |              |                                       |
| 🖽 Rewrites                        | ₽ Search :                           | 17 ···· or Category == "F<br>18 ···· or OperationName | rontDoorWebApplicationFirew<br>==:"ApplicationGatewayFirew | allLog"                                |                 |              |                                       |
| <ul> <li>Health probes</li> </ul> | (♀ 1 Filter) 🔚 Group by: Topic ∨     | 19 ····or·Category·==·"W                              | ebApplicationFirewallLogs"                                 |                                        |                 |              |                                       |
| III Properties                    |                                      | 20 extend Action = iif                                | (action_s == "Blocked", Act                                | ion = "Block", action_s)               | tentiP_s)       |              |                                       |
| 0                                 | t <sup>=</sup> Collapse all          | 22   extend Action = iif                              | (Action == "Detected", Acti                                | on = "Log", Action)                    |                 |              |                                       |
| E Locks                           | Favorites                            | 25   mere requestor 1_5                               |                                                            |                                        |                 |              |                                       |
| Monitoring                        | You can add favorites by clicking on | Results Chart                                         |                                                            |                                        |                 |              | ې                                     |
| 💵 Alerts                          | the 🛱 icon                           | TimeGenerated [UTC]                                   | action_s Rule                                              |                                        | ClientIP        | Action       | Message                               |
| iii Metrics                       | P Alerts                             | > 6/23/2023, 7:51:58.561 AM                           | Matched Host header is a nu                                | meric IP address                       | 185.180.143.11  | Matched      | Host header is a numeric IP address   |
| Diagnostic settings               | Analytics                            | > 6/23/2023, 9:15:35.254 AM                           | Matched Host header is a nu                                | meric IP address                       | 83.97.73.89     | Matched      | Host header is a numeric IP address   |
| P Logs                            | Incoming requests                    | > 6/23/2023, 9:15:35.254 AM                           | Matched PHP Injection Attack                               | c High-Risk PHP Function Name Found    | 83.97.73.89     | Matched      | PHP Injection Attack: High-Risk PHP F |
| O Invinte                         | 4 Other                              | > 6/23/2023, 9:15:35.254 AM                           | Blocked Mandatory rule. Car                                | nnot be disabled. Inbound Anomaly Scor | 83.97.73.89     | Block        | Mandatory rule. Cannot be disabled. I |
| <ul> <li>Insignts</li> </ul>      | WAF All                              | > 6/23/2023, 9:15:35.254 AM                           | Blocked Mandatory rule. Car                                | not be disabled. Inbound Anomaly Scor  | 83.97.73.89     | Block        | Mandatory rule. Cannot be disabled. I |
| Backend health                    |                                      | > 6/23/2023, 10:07:04.841 AM                          | Matched Host header is a nu                                | meric IP address                       | 45.156.128.12   | Matched      | Host header is a numeric IP address   |
| Connection troubleshoot           |                                      | > 6/23/2023, 10:48:33.653 AM                          | Blocked Mandatory rule. Car                                | not be disabled. Inbound Anomaly Scor  | 83.97.73.89     | Block        | Mandatory rule. Cannot be disabled. I |
| Automation                        |                                      | > 6/23/2023, 11:41:03.393 AM                          | Matched Host header is a nu                                | meric IP address                       | 107.150.127.188 | Matched      | Host header is a numeric IP address   |
|                                   |                                      | > 6/23/2023, 11:41:03.393 AM                          | Matched Host header is a nu                                | meric IP address                       | 107.150.127.188 | Matched      | Host header is a numeric IP address   |
| Tasks (preview)                   |                                      | > 6/23/2023, 11:41:05.082 AM                          | Matched Host header is a nu                                | meric IP address                       | 107.150.127.188 | Matched      | Host header is a numeric IP address   |
| Export template                   |                                      | > 6/23/2023, 11:44:24.701 AM                          | Matched Host header is a nu                                | meric IP address                       | 83.97.73.89     | Matched      | Host header is a numeric IP address   |
|                                   |                                      | > 6/22/2023 3:52:24 231 PM                            | Matched Host header is a pu                                | maric ID addrace                       | 179 43 170 218  | Matched      | Host header is a numeric ID address   |

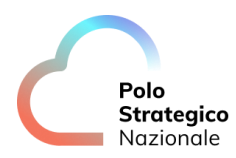

#### di cui un dettaglio:

| Results Chart             |                                                               |                    |              |              |
|---------------------------|---------------------------------------------------------------|--------------------|--------------|--------------|
| TimeGenerated [UTC]       | action_s Rule                                                 | ClientIP           | Action       | Message      |
| 6/23/2023, 7:51:58.561 AM | Matched Host header is a numeric IP address                   | 185.180.143.11     | Matched      | Host header  |
| Message                   | Host header is a numeric IP address                           |                    |              |              |
| clientlp_s                | 185.180.143.11                                                |                    |              |              |
| action_s                  | Matched                                                       |                    |              |              |
| Tenantid                  | 93025ea8-fdd1-4d1f-abc8-957955e9446d                          |                    |              |              |
| TimeGenerated [UTC]       | 2023-06-23T07:51:58.5615809Z                                  |                    |              |              |
| Resourceld                | /SUBSCRIPTIONS/B80EB997-1DD7-47FE-AFB9-D9EA0599AD3B/RESOURCEG | ROUPS/ASL01-HUB-NE | TWORKING/PRC | VIDERS/MICRO |
| Category                  | ApplicationGatewayFirewallLog                                 |                    |              |              |
| ResourceGroup             | ASL01-HUB-NETWORKING                                          |                    |              |              |
| SubscriptionId            | b80eb997-1dd7-47fe-afb9-d9ea0599ad3b                          |                    |              |              |
| ResourceProvider          | MICROSOFT.NETWORK                                             |                    |              |              |
| Resource                  | ASL01-APPLICATIONGATEWAY-WESTEUROPE                           |                    |              |              |

La documentazione ufficiale di Azure Application Gateway e consultabile a questo link:

What is Azure Application Gateway | Microsoft Learn

### **3.3** Backup PSN SCP

#### **3.3.1** Introduzione al servizio di backup PSN SPC

Il Polo Strategico Nazionale prevede una infrastruttura di backup ibrida cloud – on-premises. È prevista una componente sul data center del PSN e una componente in Cloud in relazione alla sottoscrizione del cliente del Public Secure Cloud.

Il servizio di backup risponde a due distinti requisiti.

Il primo requisito è legato alla sovranità del dato, nel perimetro fisico del PSN deve essere disponibile e fruibile una copia dei workload erogati presenti sul Cloud Service Provider.

Per soddisfare il requisito della sovranità del dato, la replica del dato su storage del PSN ha frequenza mensile e ne viene mantenuta solo una versione. La replica avviene attraverso il circuito di rete protetto tra il Cloud Provider Pubblico e il data center del PSN.

Il secondo requisito che tale soluzione deve garantire è la protezione del dato. In questo scenario i dati per la restore sono salvati su storage del cloud provider. Il repository di backup in cloud è ottimizzato per garantire la migliore efficienza di archiviazione.

La piattaforma di backup è mantenuta dai managed services da parte del PSN.

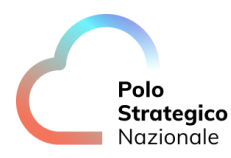

La soluzione prevede la presenza di un portale per garantire al cliente accesso alle operazioni in modalità self-service per le operazioni di Backup/Restore delle risorse e dei dati in Cloud. Dallo stesso portale, il cliente può verificare lo stato delle repliche del dato a garanzia della sovranità.

I dati sottoposti a backup tramite la modalità backup sovrano, utilizzando la console tecnica del servizio BaaS, dovranno essere esclusivamente quelli di cui è già stato effettuato il backup sul CSP attraverso il servizio Secure Public Cloud.

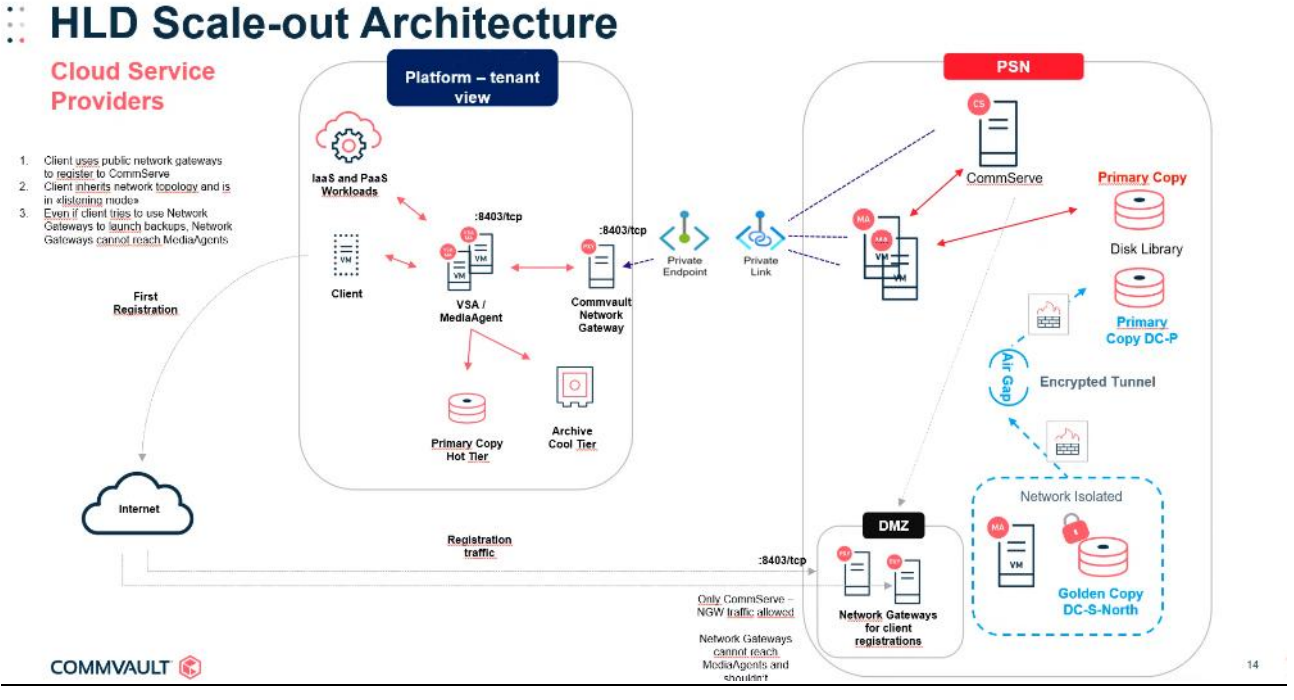

Figura 2: HLD Commvault

L'infrastruttura di backup Commvault è modulare e presenta diversi oggetti installati.

#### CommServe (CS)

È il server che gestisce tutte le componenti e le funzionalità. Comunica con i Media Agent e con i Network Gateway remoti. Gestisce la schedulazione dei backup e tutte le configurazioni. Attiva i servizi per la CommServe Console Java di amministrazione ma anche la Console Web per le attività operative che sono demandata alle PA in modalità Self-service. Per il collaudo è stato ipotizzato un ambiente con un singolo CS.

#### Media Agent (MA)

I server con ruolo di media Agent si occupano di gestire il flusso dei dati verso le disk library che proviene dagli access node, Network Gateway o altri Media Agent.

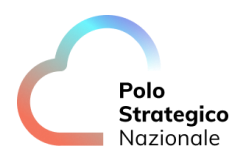

#### Access Node (AN)

Hanno il ruolo di comunicare con gli hypervisor. Nel caso di Azure utilizzando un Service Account possono inviare istruzioni per preparare i sistemi al backup. Come, ad esempio, creare snapshot dei dischi, mappare dischi al VSA o creare un VM in caso di restore.

#### Network Gateway (NG)

Mettono in comunicazione i MA in topologie più complesse come quella configurata per il PSN SPC dove abbiamo una distribuzione di servizi tra sistemi on-premises e cloud. Vengono anche installati due NG in DMZ con la funzione di "prima registrazione" di un VSA in cloud.

Dal punto di vista di infrastruttura network la comunicazione tra la parte on-premises e Azure avviene sfruttando la tecnologia Private Service Connect.

Nel dettaglio, l'infrastruttura on-premises del PSN raggiunge la PSN ORG su Azure attraverso una VPN.

Da questa tenant vengono creati tanti flussi Private Link – Private EndPoint quante sono le Org delle PA.

I flussi Private Endpoint e Private Link sono interni al backend di Azure. Grazie alla soluzione Azure di Private Link / Private EndPoint il CommServe può comunicare con il Network Gateway all'intenro delle PA.

Nell'esempio, per comodità, i ruoli di NG, MA e AN sono eseguiti da una singola VM.

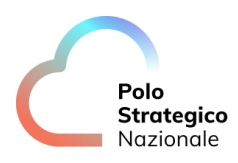

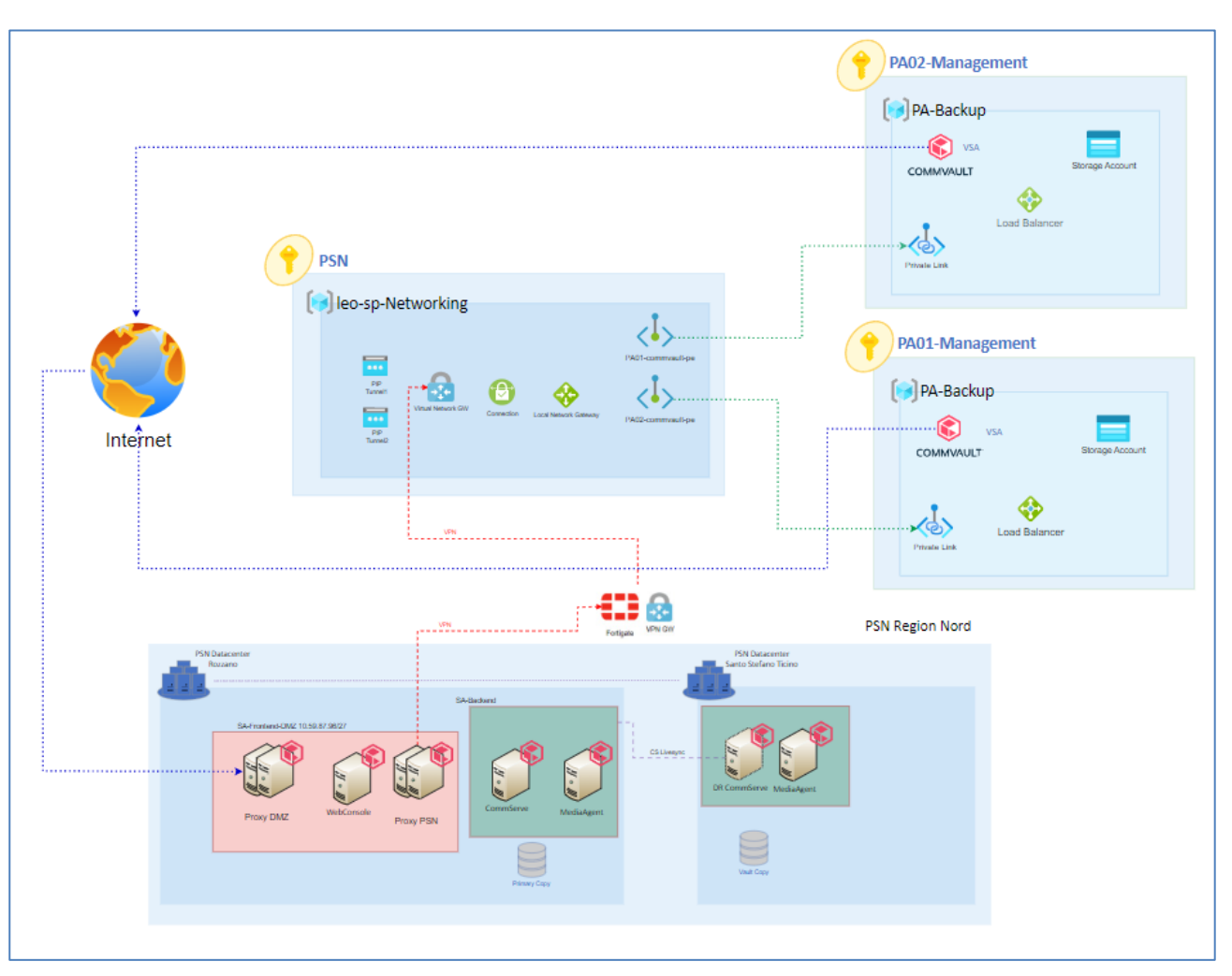

Figura 3: Dettaglio Flussi

Il flusso Private Link / Private Endpoint è unidirezionale. Parte dal CommServe on-prem e arriva alla VSA su Azure.

Esiste solo una comunicazione inversa, ovvero dalla VSA verso il CommServe.

Si tratta del flusso attivo durante la fase di registrazione della VSA. In fase di onboarding viene installata la VSA sul tenant della PA. In questa fase la VSA deve contattare via TCP sulla porta 8403 il CommServe.

Una volta registrato questo link non verrà più utilizzato. La VSA andrà configurata in passive mode e il flusso dei dati transiterà solo attraverso il flusso Private Link / Private Endpoint .

Il server CommServe ha anche il ruolo di Commvault Web Console. Un portale web console dove le PA possono fare, in modalità self-service, tutte le operazioni necessarie come backup, restore.

#### *3.3.2* Struttura del Portale: Dashboard

La PA si collega al portale di gestione del backup Commvault attraverso l'URL di accesso a disposizione delle PA.

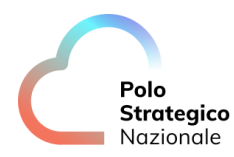

#### https://baas-nord.console.polostrategiconazionale.it

| COMMVAULT<br>WebCopsole  |  |
|--------------------------|--|
| Username or Email        |  |
| Continue  Stay Logged In |  |

La login avviene con l'utenza fornita alla PA al momento dell'attivazione del servizio.

La dashboard visualizzerà solo gli item di backup appartenenti alla stessa PA. Dopo il login vengono visualizzate tutte le applicazioni disponibili all'utente.

| COMMVAULT 📚                                                             |                                                                    | 🏫 admin 👻 English 👻 Help                                                                     |
|-------------------------------------------------------------------------|--------------------------------------------------------------------|----------------------------------------------------------------------------------------------|
| My Applications                                                         |                                                                    |                                                                                              |
| My Data<br>Backup, restore and sync your data                           | CommCell Dashboard<br>Overview of your data management environment | Reports<br>View, create, share reports                                                       |
| Download Center<br>Download your software                               | Virtual Machines<br>Manage your virtual machines                   | Perform taska                                                                                |
| Analytics<br>Intelligent data exploration, discovery and visualization. | Build your own apps.                                               | Store<br>Access Store to download and install the latest software components and<br>updates. |
| Command Center<br>Perform administrative tasks                          |                                                                    |                                                                                              |

Per eseguire le configurazioni di base occorre entrare nella sezione "Command Center" Il command Center è il portale da cui si eseguiranno tutte le configurazioni. Di seguito il menu di navigazione

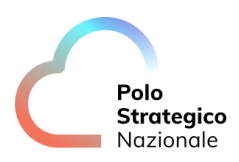

| =    |                   |
|------|-------------------|
| Filt | er navigation     |
| *    | Guided setup      |
| L.   | Dashboard         |
| ٥    | Protect           |
| •    | Activate          |
| Þ    | Disaster recovery |
|      | Jobs              |
| ۵    | Reports           |
| ~    | Monitoring        |
| 9    | Storage           |
|      | Manage            |
| Ø    | Developer tools   |
| ľ    | Workflows         |
| ٤    | Web console       |

Ogni voce del menu attiva funzionalità o sottomenu aggiuntivi. Nei capitoli seguenti sono indicati i dettagli dei menu.

Per alcune risorse sono preconfigurati oggetti in fase di onboarding mentre su altre la PA avrà la possibilità di definirne di nuove.

#### 3.3.3 Storage

La configurazione di backup viene preconfigurata con due storage utilizzabili come target dei backup.

Uno storage di tipo Disk e uno di tipo Cloud

Per visualizzarli occorre entrare nel menù storage come da immagine.

| <b>Polo<br/>Strategico</b><br>Nazionale |
|-----------------------------------------|

| 9 | Storage             |
|---|---------------------|
|   | HyperScale X        |
|   | Metallic Recovery R |
|   | Distributed Storage |
|   | Disk                |
|   | Cloud               |
|   | Таре                |

Lo storage di tipo Disk indica lo spazio disco On Premesis presso il datacenter PSN. Verrà poi utilizzato dai Plan che prevedono la replica del dato.

| Disk            |             |        | Add       | Q |            | C |         | :  |
|-----------------|-------------|--------|-----------|---|------------|---|---------|----|
| All             |             |        |           |   |            |   |         | \$ |
| Company = All 👻 | + Add filte | Ð      |           |   |            |   |         |    |
| Name 🕇          | :           | Status | Capacity  |   | Free space | A | ctions  |    |
| Disk Storage    |             | Online | 499.98 GB |   | 413.46 GB  |   | $\odot$ |    |

Il disk storage è situato presso il DC di PSN e risiede su uno storage di backend.

| Disk                          |                  |           |
|-------------------------------|------------------|-----------|
| Disk Storage                  |                  |           |
| Overview Configuration        | Associated plans |           |
|                               |                  |           |
| General                       |                  |           |
| Туре                          |                  | disk      |
| Total capacity                |                  | 499.98 GB |
| Free space                    |                  | 412.96 GB |
| Size on disk                  |                  | 25.61 GB  |
| Deduplication savings         |                  | 32.52%    |
|                               |                  |           |
|                               |                  |           |
| Backup locations              |                  |           |
|                               |                  |           |
|                               |                  |           |
| (+ Add filter)                |                  |           |
| Name †                        |                  |           |
| [srvpsneng008] E:\DiskStorage |                  |           |
|                               |                  |           |

INTERNAL USE

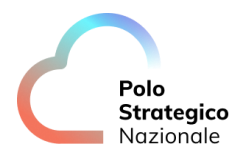

Lo storage di tipo cloud è uno Azure Storage Account definito sul tenant della PA all'interno del resource group dedicato al backup

| Company = All • (+ Add filter) |                                                      |          |
|--------------------------------|------------------------------------------------------|----------|
| Name †                         | Status                                               | Capacity |
| ASL01 - Azure - Storage        | Non in linea (Il percorso di montaggio non è accessi | N/A      |
|                                |                                                      |          |

Il target Storage Account viene usato per i backup standard che non necessitano di replica On Premises.

| ASL01 - Azure - Storage                 |                         |  |  |  |
|-----------------------------------------|-------------------------|--|--|--|
| Overview Configuration Associated plans |                         |  |  |  |
| General                                 |                         |  |  |  |
| Туре                                    | Cloud                   |  |  |  |
| Vendor type                             | Microsoft Azure Storage |  |  |  |
| Size on disk                            | 55.01 GB                |  |  |  |
| Deduplication savings                   | 71.52%                  |  |  |  |
| Container                               |                         |  |  |  |
|                                         |                         |  |  |  |
| (+ Add filter)                          |                         |  |  |  |
| Name †                                  |                         |  |  |  |
| [asl01-vsa] commvault                   |                         |  |  |  |
|                                         |                         |  |  |  |

Su Azure Storage Account viene definito un Container gestito dal VSA

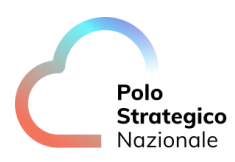

| Cloud / ASL01 - Azure - S<br>[asl01-vsa] con | <sup>storage</sup><br>mmvault |                      |                                                                               |                             |         |
|----------------------------------------------|-------------------------------|----------------------|-------------------------------------------------------------------------------|-----------------------------|---------|
| General<br>Container                         | 0                             | ommvault             | Configura<br>Enable<br>Disable backup<br>Storage accelerat<br>Click to select | Iocation for future backups |         |
| Cloud access p                               | oaths                         | А                    | dd mediaagent                                                                 | ٩                           | C 💵 :   |
| All (+ Add filter)                           |                               |                      |                                                                               |                             | ¢       |
| MediaAgent †                                 | Container                     | User name            | Access                                                                        | Accessible                  | Actions |
| asl01-vsa                                    | commvault                     | blob.core.windows.ne | t//rrk6 Read/Write                                                            | Yes                         | $\odot$ |

Il VSA utilizzerà le Azure API per accedere al Container per memorizzare i backup. Per la parte storage la PA non dovrà eseguire modifiche.

### **3.3.4** Plan

I Plan sono preconfigurati con due tipologie di default ma la PA può crearne di nuovi secondo le sue necessità.

Dal menu Manage => Plans sono visibili i plan configurati

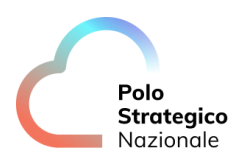

| ≡    | COMMVAULT      |
|------|----------------|
| Filt | er navigation  |
|      | Таре           |
|      | Manage         |
|      | CommCell       |
|      | Servers        |
|      | Server groups  |
|      | Companies      |
|      | Plans          |
|      | Tags           |
|      | Infrastructure |
|      | Regions        |
| Pla  | ns             |

| Plans                         |              |                     |
|-------------------------------|--------------|---------------------|
| All                           | Server       |                     |
| Company = All +               | + Add filter |                     |
|                               |              |                     |
| Plan name †                   |              | Plan type           |
| Plan name †<br>ASL01 - 1d 30d |              | Plan type<br>Server |

Vengono preconfigurati due Plan.

Il primo plan "ASL01 - 1d 30d" è configurato con la backup destination sullo storage Cloud Azure Storage Account con retention di 30 giorni. Il RPO è impostato a 24 ore attraverso un backup giornaliero alle 21.00

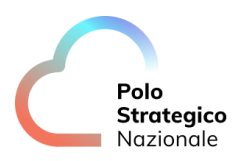

| ASL01 - 1d 30d                         |                                  |                    |                |                                 |                                 |
|----------------------------------------|----------------------------------|--------------------|----------------|---------------------------------|---------------------------------|
| Overview Associated entities Companies |                                  |                    |                |                                 |                                 |
| Backup des                             | stinations                       |                    |                | RPO                             |                                 |
| Multi-region 🗩                         | Multi-region 🖉                   |                    |                | Backup frequency                |                                 |
|                                        |                                  |                    | ADD $\sim$     | Run incremental every 1 hour(s) |                                 |
| Name                                   | Storage                          | Retention period S | Source Actions | Rackup window                   | Monday through Sunday - All day |
| Snap copy<br>Snepahot primery          | ASL01 - Azure - Storage<br>cloup | 1 month            | $\odot$        | Full backup window              | Monday through Sunday : All day |
| Primary<br>Primary                     | ASL01 - Azure - Storage<br>cloup | 1 month            | $\odot$        | SLA                             | 1 week, inherited from CommCell |

Il secondo Plan "ASL01 - 1d 30d Sovereignty" viene usato per avere repliche sul DC On Premises. Sono configurati due storage di destinazione, la copia primaria viene salvata sul Container con la retention di 30 giorni. La secondaria invece viene replicata sul datacenter PSN con policy "Half Yearly Fulls" e retention di 1 anno.

Quindi verrà eseguito un backup ogni sei mesi con retention di un anno, ovvero sempre 2 versioni per mantenere la richiesta di sovranità del dato.

| ۹<br>٥ | ASL01 - 1d 30d Sovereignty Overview Associated entities Companies |                   |                  |         |         |                                                                     |                                 |
|--------|-------------------------------------------------------------------|-------------------|------------------|---------|---------|---------------------------------------------------------------------|---------------------------------|
|        | Backup destinations                                               |                   |                  |         | ADD ~   | RPO<br>Backup frequency<br>Bar incremental even 1 day(d) at 9.00 PM |                                 |
|        |                                                                   |                   |                  |         | ADD 0   | Kun incremental every i day(s) at XUU PM                            |                                 |
|        | Name                                                              | Storage           | Retention period | Source  | Actions | On every Sunday                                                     |                                 |
|        | snap copy<br>Snaphot primary                                      | ASL02-GCS<br>Colo | 1 month          |         | <b></b> |                                                                     |                                 |
|        | Primary                                                           | ASL02-GCS         | 1 month          |         | <b></b> | Backup window                                                       | Monday through Sunday : All day |
|        | Sovereignty                                                       | Disk Storage      | 1                | Deimana |         | Full backup window                                                  | Monday through Sunday : All day |
|        | Mail Tearly Pulls                                                 | osk               | i yeu            | Prinary |         | SLA                                                                 | 1 week, inherited from CommCell |
|        |                                                                   |                   |                  |         |         | Secondary copy schedule                                             | Automatic schedule              |

Inoltre, per garantire alla PA una schedulazione alternativa, la PA stessa potrà creare nuovi Plan dal menu Manage/Plan seguendo il wizard indicato dalla figura

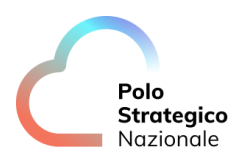

| Plans |                                |                                                                                                    |      |
|-------|--------------------------------|----------------------------------------------------------------------------------------------------|------|
|       | Create Server Backup Pla       | n                                                                                                    |      |
|       | 1 General                      | General                                                                                                    |      |
|       | 2 Backup Destinations<br>3 RP0 | Create a new plan     New backup plan from scratch     Create plan backup plan from scratch     Create plan backup plan |      |
|       | 4 Options                      | Plan name *                                                                                                    |      |
|       |                                |                                                                                                    |      |
|       | CANCEL                         |                                                                                                    | NEXT |

I campi da compilare sono: nome, destinazione e RPO.

#### 3.3.5 VM Groups

I VM Groups sono in gestione della PA. I VM Groups associamo le entità dell'hypervisor Azure (quindi le VM) a un Plan.

Dal menu Protect/Virtualization/VM Groups

| ≡    | Commvault      | <b>Q</b> Search or type / for a command     |
|------|----------------|---------------------------------------------|
| Filt | er navigation  | Virtual machines Hypervisors VM groups      |
| *    | Guided setup   |                                             |
| h.   | Dashboard      |                                             |
| ٥    | Protect        |                                             |
|      | Virtualization | Vendor = All • Company = All • + Add filter |
|      | Kubernetes     |                                             |
|      | File servers   |                                             |
|      | Databases      |                                             |

Selezionare add VM Groups e inserire nel Wizards l'hypervisor Azure , il Plan e le VM

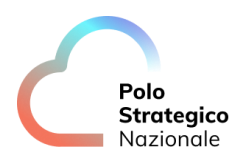

| Select H      | lypervisor                               |                                                   |
|---------------|------------------------------------------|---------------------------------------------------|
| Hypervisor *  |                                          |                                                   |
| ASL01 - Azure | *                                        |                                                   |
|               |                                          |                                                   |
|               |                                          |                                                   |
|               |                                          |                                                   |
|               |                                          |                                                   |
|               | Select H<br>Hypervisor*<br>ASL01 - Azure | Select Hypervisor<br>Hypervisor*<br>ASL01 - Azure |

| Add VM Group      |                          |        |                      |       |
|-------------------|--------------------------|--------|----------------------|-------|
| Select Hypervisor |                          | Select | Plan                 |       |
| 2 Plan            | Search plans by plan nam | ne     |                      | +     |
| 3 Add VM Group    | 1d 30d                   | 1 day  | Drimony storage type | Cloud |
|                   | Copies                   | 2      | Entities             | 0     |
|                   | 1d 30d GoldenCopy        | ,      |                      |       |
|                   | RPO                      | 1 day  | Primary storage type | Cloud |
|                   | Copies                   | 3      | Entities             | 0     |

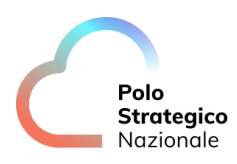

| Add VM Group      |                                                                                                |
|-------------------|------------------------------------------------------------------------------------------------|
| Select Hypervisor | Add VM Group<br>Name*<br>Vm Groups PA                                                          |
| 3 Add VM Group    | Content     Delete     Add →     Q       Type ↑     Rule     Actions       Content     Content |
|                   | Snap configuration                                                                             |
|                   | EQUIVALENT API PREVIEW                                                                         |
| CANCEL            | PREVIOUS                                                                                       |

Le VM possono essere inserite in modalità statica selezionandole dai Project, oppure utilizzando Rules dinamiche.

Particolarmente consigliate sono le Rules basate su la TAG associate alla VM Azure.

| Add content                                                                                                    |        |
|----------------------------------------------------------------------------------------------------|--------|
| Browse and select VMs<br>Tags                                                                                                    | Ť      |
| <ul> <li>Show selected</li> <li>Search</li> <li>Search</li> <li>Searc</li></ul> |        |
|                                                                                                    | CANCEL |

In questo esempio vengono selezionate dal VM Groups tutte le VM con il tag 30gg

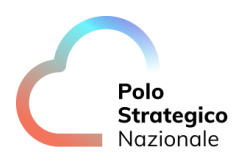

| Asl01-mgmt   Tags ☆ ☆ …     Virtual machine     Virtual machine |                                                                                             |                                                                                                    |  |  |  |
|-----------------------------------------------------------------|---------------------------------------------------------------------------------------------|----------------------------------------------------------------------------------------------------|--|--|--|
|                                                                 | 😨 Delete all                                                                                |                                                                                                    |  |  |  |
| <ul> <li>Overview</li> <li>Activity log</li> </ul>              | Tags are name/value pairs that enable you to<br>and resource groups. Tag names are case ins | o categorize resources and view consolidated bill<br>ensitive, but tag values are case sensitive.Learn r |  |  |  |
| Access control (IAM)                                            | Do not enter names or values that could make your resources less secure or that contain p   |                                                                                                    |  |  |  |
| 🗳 Tags                                                          | be replicated globally.                                                                     |                                                                                                    |  |  |  |
| Diagnose and solve problems                                     | Name 🛈                                                                                      | Value 🛈                                                                                                  |  |  |  |
| Settings                                                        | Backup                                                                                      | : 30gg                                                                                                   |  |  |  |
| 🙎 Networking                                                    | Data Classification                                                                         | : Ordinary                                                                                               |  |  |  |

#### **3.3.6** Jobs

I JOB in esecuzione o quelli terminati possono essere monitorati nella loro esecuzione sotto il menu JOBs:

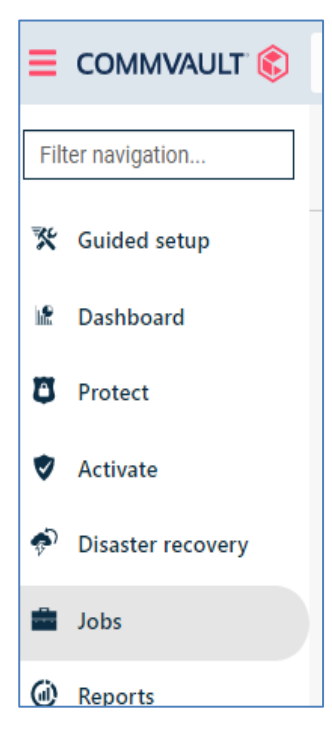

I JOB possono essere analizzati nel dettaglio selezionando con il mouse il numero di job

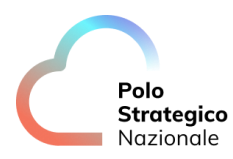

| Job hist  | COTY Last 24 hours   | )                    |               |                     |           |                          |              |            |
|-----------|----------------------|----------------------|---------------|---------------------|-----------|--------------------------|--------------|------------|
| Job I 4 📑 | Operation :          | Server i             | Backup type : | Plan i              | Size E    | End i                    | Elapsed i    | Status     |
| 14367     | Backup               | asl01-mgmt-cmek      | Incrementale  | N/A                 | 129.06 MB | Jun 21, 2023 11:44:13 AM | 2 min 10 sec | Completati |
| 14366     | Backup               | asl01-windows        | Incrementale  | N/A                 | 576.22 MB | Jun 21, 2023 11:44:18 AM | 2 min 14 sec | Completati |
| 14365     | Backup               | asl01-mgmt-cmek-conf | Incrementale  | N/A                 | 459.16 MB | Jun 21, 2023 11:44:11 AM | 2 min 7 sec  | Completati |
| 14364     | Backup               | asl01-mgmt-conf      | Incrementale  | N/A                 | 254.10 MB | Jun 21, 2023 11:44:06 AM | 2 min 2 sec  | Completati |
| 14363     | Backup               | asl01-mgmt           | Incrementale  | N/A                 | 76.05 MB  | Jun 21, 2023 11:43:27 AM | 1 min 24 sec | Completati |
| 14358     | VM Admin Job(Backup) | ASL01 - Azure        | Incrementale  | ASL01 - 1d 30d      | 1.39 GB   | Jun 21, 2023 11:44:42 AM | 2 min 49 sec | Completati |
| 14357     | VM Admin Job(Backup) | ASL01 - Azure        | Incrementale  | ASL01 - 1h 7d Sover | 76.05 MB  | Jun 21, 2023 11:43:39 AM | 1 min 45 sec | Completati |

### 3.3.7 Manual Backup

I backup sono schedulati secondo la RPO del Plan. Per eseguire backup manuali occorre andare nel menu Protect/Virtualization/Virtual Machine.

| Virtual machines Hypervisors     | VM Groups                  |                         |
|----------------------------------|----------------------------|-------------------------|
|                                  |                            |                         |
| All                              |                            |                         |
| Vendor = All + VM status = All + | Company = All 👻 (+ Add fil | ter)                    |
| Name                             | Server                     | VM group <sup>†</sup>   |
| ∆ asl01-mgmt-cmek-conf           | ASL01 - Azure              | Not Applicable          |
| vm-backup-test                   | ASL01 - Azure              | Not Applicable          |
| ASL01-vsa                        | ASL01 - Azure              | Not Applicable          |
| asl01-mgmt-conf                  | ASL01 - Azure              | ASL01 - Azure - VM      |
| asl01-mgmt-cmek-conf             | ASL01 - Azure              | ASL01 - Azure - VM      |
| asl01-windows                    | ASL01 - Azure              | ASL01 - Azure - VM      |
| ∆ asl01-mgmt-cmek                | ASL01 - Azure              | ASL01 - Azure - VM      |
| ∆ asl01-mgmt-2023-06-19.1        | ASL01 - Azure              | asl01 1d 30d            |
| 👌 asl01-mgmt-2023-06-19          | ASL01 - Azure              | asl01 1d 30d            |
| ∆ asl01-mgmt                     | ASL01 - Azure              | asl01 1h 7d Sovereignty |

Selezionare la VM ed eseguire il backup.

| Polo       |
|------------|
| Strategico |
| Nazionale  |

| Virtual machines  | Hypervisors      | VM Groups       |              |                |               |               |                |                |            | Add hypervisor | Add       | VM group |
|-------------------|------------------|-----------------|--------------|----------------|---------------|---------------|----------------|----------------|------------|----------------|-----------|----------|
|                   |                  |                 |              |                |               |               |                |                | Q asl01    |                | × C       |          |
| All               |                  |                 |              |                |               |               |                |                |            |                |           | <        |
| Vendor = All + VI | M status = All 🔹 | Company = All 👻 | + Add filter |                |               |               |                |                |            |                |           |          |
| Name              | Server           | VM group †      | OS           | Host           | VM status     | Last backup   | Application si | Plan           | SLA status | Company        |           | Actions  |
| 👌 asl01-mgmt      | ASL01 - Azure    | Not Applicable  | Linux        | asl01-manage   | Protected     | 19 giu, 09:18 | 30 GB          | Not assigned   | Excluded   | CommCell       |           | $\odot$  |
| vm-backup-t       | ASL01 - Azure    | Not Applicable  | Windows      | asl01-image    | Protected     | 11 giu, 21:23 | 728 GB         | Not assigned   | Excluded   | CommC          | Restore   |          |
| ASL01-vsa         | ASL01 - Azure    | Not Applicable  | Windows Serv | Not Applicable | Not configure | Never backed  | 0 B            | Not assigned   | Missed     | Comm0          | Back up   |          |
| 🛃 asl01-mgmt      | ASL01 - Azure    | ASL01 - Azure   | Windows      | asl01-manage   | Protected     | 21 giu, 11:44 | 254.1 MB       | ASL01 - 1d 30d | Met        | CommC          | Manage (  | plan     |
| asl01-mgmt        | ASL01 - Azure    | ASL01 - Azure   | Windows      | asl01-manage   | Protected     | 21 giu, 11:44 | 459.16 MB      | ASL01 - 1d 30d | Met        | CommC          | View jobs | s        |

Seguire l'esecuzione del backup dal menu JOB.

#### 3.3.8 Restore

Per eseguire una restore selezionare dal menu Protect/Virtualization/Virtual Machine la VM da restorare e selezionare restore dal menu Action:

| All              |                    |                 |              |                |               |               |                |                |            |                             | 1       |
|------------------|--------------------|-----------------|--------------|----------------|---------------|---------------|----------------|----------------|------------|-----------------------------|---------|
| /endor = All 👻 🚺 | A status = All 👻 🤇 | Company = All 👻 | + Add filter |                |               |               |                |                |            |                             |         |
| Name             | Server             | VM group †      | OS           | Host           | VM status     | Last backup   | Application si | Plan           | SLA status | Company                     | Actions |
| 👌 asl01-mgmt     | ASL01 - Azure      | Not Applicable  | Linux        | asl01-manage   | Protected     | 19 giu, 09:18 | 30 GB          | Not assigned   | Excluded   | CommCell                    | $\odot$ |
| vm-backup-t      | ASL01 - Azure      | Not Applicable  | Windows      | asl01-image    | Protected     | 11 giu, 21:23 | 728 GB         | Not assigned   | Excluded   | Restore                     |         |
| ASL01-vsa        | ASL01 - Azure      | Not Applicable  | Windows Serv | Not Applicable | Not configure | Never backed  | 0 B            | Not assigned   | Missed     | Back up                     |         |
| asl01-mgmt       | ASL01 - Azure      | ASL01 - Azure   | Windows      | asl01-manage   | Protected     | 21 giu, 11:44 | 254.1 MB       | ASL01 - 1d 30d | Met        | Manage plan                 |         |
| asl01-mgmt       | ASL01 - Azure      | ASL01 - Azure   | Windows      | asl01-manage   | Protected     | 21 giu, 11:44 | 459.16 MB      | ASL01 - 1d 30d | Met        | View jobs<br>Do not back up |         |
| asl01-windo      | ASL01 - Azure      | ASL01 - Azure   | Windows      | asl01-manage   | Protected     | 21 giu, 11:44 | 576.22 MB      | ASL01 - 1d 30d | Met        | View active mo              | unts    |
| asl01-mgmt       | ASL01 - Azure      | ASL01 - Azure   | Linux        | asl01-manage   | Protected     | 21 giu, 11:44 | 129.06 MB      | ASL01 - 1d 30d | Met        | Configure replic            | ation   |
| asl01-mgmt       | ASL01 - Azure      | asl01 1d 30d    | Linux        | asl01-restore  | Protected     | 21 giu, 11:07 | 85.05 MB       | ASL01 - 1d 30d | Met        | Retire                      |         |
| 🖌 asl01-mgmt     | ASL01 - Azure      | asl01 1d 30d    | Linux        | asl01-restore  | Protected     | 21 giu, 11:07 | 79.05 MB       | ASL01 - 1d 30d | Met        | Change compar               | ny      |
| ssl01-mgmt       | ASL01 - Azure      | asl01 1h 7d S   | Linux        | asl01-manage   | Protected     | 21 giu, 11:43 | 76.05 MB       | ASL01 - 1h 7d  | Met        |                             |         |

#### Scegliere il tipo di restore

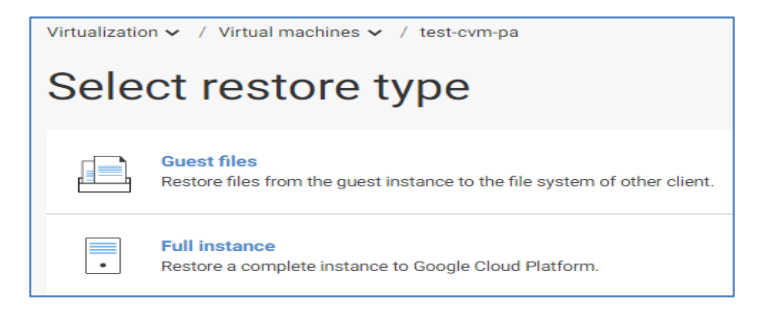

E procedere seguendo il wizard.

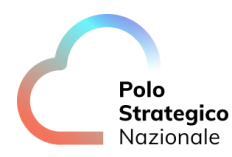

Dettagli sulla procedura sono reperibili sulla manualistica ufficiale di Commvault al seguente URL:

https://documentation.commvault.com/commvault/index.html

La restore potrà essere eseguita "In Place" sovrascrivendo la VM da restorare oppure "Out of Place" per mantenere la VM originale.

| Restore option    | s ×                       | Restore option     | ns                                                          |
|-------------------|---------------------------|--------------------|-------------------------------------------------------------|
| Туре              | In place Out of place     | Туре               | O In place Out of place                                     |
| Access node       | Automatic 👻               | Destination        | ASL02-GCP                                                   |
| test-cvm-pa       | Instance display name     | Access node        | Automatic 👻                                                 |
|                   | test-cvm-pa               | test-cvm-pa        | Instance display name<br>test-cvm-pa                        |
| Power on VMs afte | r restore                 |                    | Zone asl02-b-prod-net-tenant-0\europe-west8-b Browse        |
| When the job comp | etes, notify me via email |                    | Machine type<br>nd-standard-2 (2 core(s) 8192 MB 128 disks) |
|                   |                           |                    | Network settings                                            |
|                   |                           |                    | Sole-tenant nodes                                           |
|                   |                           |                    | Custom metadata 💿 🛛 🗲 🗲                                     |
| Equivalent API    | Cancel Submit             | Power on VMs aft   | ter restore                                                 |
|                   |                           | Unconditionally or | verwrite if it already exists                               |

#### *3.3.9* Manuali Commvault

Per tutte le procedure operative di backup, restore e configurazione non indicate in questo manuale fare riferimento alla documentazione ufficiale Commvault:

Backups for Azure VMs

Cloud Feature Support for Azure

Protecting Azure VMs with Commvault

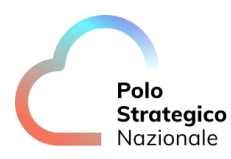

#### **3.4** KMS

La gestione delle chiavi prevede l'utilizzo della modalità definita come Bring your own key (BYOK). Le chiavi di cifratura vengono create e gestite dall'infrastruttura Thales presente onpremises nei datacenter del PSN, escludendo così, dalla gestione delle chiavi di cifratura, il CSP.

Nell'alberatura delle risorse che costituiscono il tenant della PA, all'interno della Subscription "Management", è presente il Resource Group "Managed-HSM" riservato alla gestione delle chiavi.

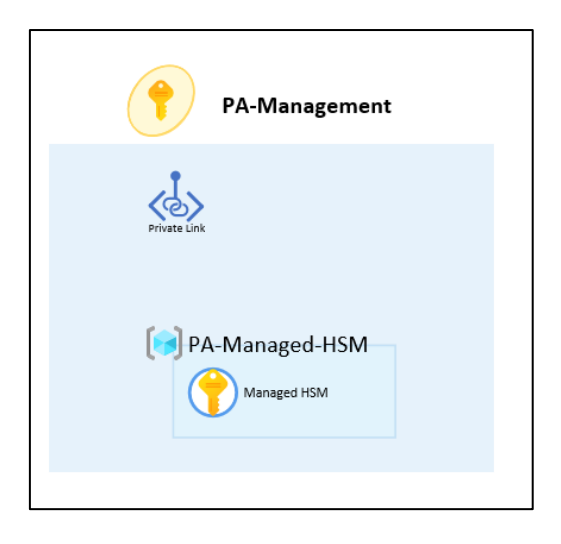

Al suo interno viene istanziata la risorsa Managed HSM che ospita le chiavi generate dalla piattaforma Thales. Su richiesta della PA gli operatori del PSN creano sulla piattaforma Thales on prem la nuova chiave richiesta dal cliente. Una volta generata la chiave questa viene poi copiata nel Managed-HSM e messa a disposizione dell'ambiente Secure Public Cloud.

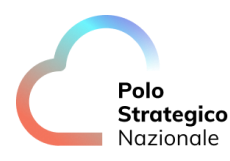

| ASL01-managed<br>Azure Key Vault Managed HSM                                                                                                    | lhsm∣Keys ☆ …       |                           |                     |
|----------------------------------------------------------------------------------------------------|---------------------|---------------------------|---------------------|
| Search     Oven/jew                                                                                                    | <ul> <li></li></ul> | re Backup 🗸 🔘 Refresh 🌈 N | lanage deleted keys |
| Activity log                                                                                                    | Name                | Status                    | Expiration Date     |
| R Access control (IAM)                                                                                                    | test01-std          | Enabled                   |                     |
| 🎙 Tags                                                                                                    | test02-conf         | Enabled                   |                     |
| ettings                                                                                                    | test03-disable      | Disabled                  |                     |
| Properties                                                                                                    | test05-rotation     | Enabled                   |                     |
| Locks                                                                                                    | mcdkey01            | Enabled                   |                     |
| Keys                                                                                                    | mcd01conf01         | Enabled                   |                     |
| Eocal RBAC     E     E |                     |                           |                     |
| utomation                                                                                                    |                     |                           |                     |
| Tasks (preview)                                                                                                    |                     |                           |                     |
| Export template                                                                                                    |                     |                           |                     |
|                                                                                                    |                     |                           |                     |

In fase di onboarding del servizio, sono preconfigurate delle chiavi di crittografia, generate sugli apparati KMS/HSM del PSN e sincronizzate sui device HSM in cloud. Completata la fase di rilascio il cliente ha a disposizione le chiavi nel suo HSM di riferimento.

Nello specifico sono create chiavi per le principali tipologie di risorse da poter utilizzabili per la cifratura del layer applicativo (produzione, sviluppo e test), esempio:

- Standard VM;
- Confidential VM;
- servizi PaaS SQL;

È comunque possibile per la PA richiedere, tramite il servizio di ticketing dedicato del PSN, chiavi aggiuntive per specifici workload applicativi, indicando le caratteristiche della chiave da generare (nome, algoritmo di encryption, size, durata), nonché la destinazione d'uso.

Il servizio base non prevede impostazioni di rotazione chiavi by design, ma deve essere espressamente richiesto dalla PA, con contestuale specifica dell'intervallo di rotazione ed il perimetro di chiavi impattato.

La PA rimane responsabile del corretto utilizzo delle chiavi di crittografia messe a disposizione dal PSN, in particolare si definisce il seguente dettaglio:

- Impiego delle chiavi specifiche a seconda della tipologia di workload applicativo e della classificazione del dato trattato (ordinario e critico);
- Richiedere la disabilitazione o revoca di una chiave, accertandosi preventivamente che non sia ancora applicata alle proprie risorse;
- In contesti di rotazione chiavi, esecuzione degli interventi tecnici necessari volti ad applicare le nuove release delle chiavi per l'encryption delle proprie risorse.

Il Managed-HSM contenente le chiavi di cifratura della PA è visibile da tutto il tenant, attraverso un'Azure Managed Identity appositamente creata, istanziata all'interno del Resource Group "Managed-HSM", consentendo l'accesso alle chiavi per i differenti workload.

| (Figure 3 ASL01-managedhsn | ר <i>א</i> ☆ …                                                                                        |                                                              |
|----------------------------|----------------------------------------------------------------------------------------------------|--------------------------------------------------------------|
| ₽ Search «                 | 🕂 Create  🛞 Manage view 🗸 📋 Delete resource group 🜔 Refresh 👌 Export to CSV                           | $\%$ Open query $\mid$ $\oslash$ Assign tags $ ightarrow$ Mi |
| () Overview                | ∧ Essentials                                                                                          |                                                              |
| Activity log               | Subscription (move) : ASL01-management                                                                | Deployments : 8 Succeeded                                    |
| Access control (IAM)       | Subscription ID : 791445af-f513-424e-9240-6b0887985307                                                | Location : West Europe                                       |
| 🔷 Tags                     | Tags (edit) : <u>Click here to add tags</u>                                                           |                                                              |
| 🛧 Resource visualizer      |                                                                                                    |                                                              |
| 🗲 Events                   | Resources Recommendations                                                                             |                                                              |
| Settings                   | Filter for any field Type equals all $\times$ Location equals all $\times$ $^{+}_{\nabla}$ Add filter |                                                              |
| 1 Deployments              | Showing 1 to 2 of 2 records. Show hidden types ①                                                      |                                                              |
| Security                   | Name ↑↓                                                                                               | Type ↑↓                                                      |
| Policies                   | ASI 01-confidential-vm                                                                                | Managed Identity                                             |
| Properties                 |                                                                                                    | Azure Key Vault Managed HSM                                  |
| 🔒 Locks                    | Astor managedism                                                                                      | Azare key vaare Managed How                                  |

#### *3.4.1* Utilizzo Chiave esterna per una Virtual Machine

Le chiavi di cifratura mantenute all'interno del Managed-HSM sono gestite attraverso la risorsa Azure Disk Encryption Set, che ne consente l'utilizzo per eseguire l'encryption di Standard HDD, Standard SSD e Premium SSD. Le figure seguenti mostrano i parametri di configurazione per la creazione del Disk Encryption Set "24-01-2023-Test-Standard-VM", dove viene utilizzata la chiave "firstkey-mHSM" e la creazione della standard virtual machine "Test-Standard-VM".

<u>Nota:</u> Per deployare una standard virtual machine, sul Disk Encryption Set dovrà essere selezionato il valore "Encryption at-rest with a customer managed key" e sul wizard di creazione della virtual machine il campo Security dovrà essere valorizzato come "Standard".

Polo Strategico Nazionale

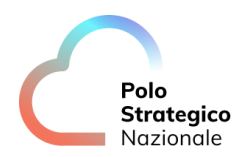

| Create a disk encryptic    | on set                                                                                                    |
|----------------------------|----------------------------------------------------------------------------------------------------|
| Subscription * ①           | cust-B-Online-01 V                                                                                                    |
| Resource group * ①         | vm-hsm V<br>Create new                                                                                                    |
| Instance details           |                                                                                                    |
| Disk encryption set name * | 24-01-2023-Test-Standard-VM                                                                                                    |
| Region * 🕕                 | (Europe) North Europe                                                                                                    |
| Encryption type *          | Encryption at-rest with a customer-managed key                                                                                        |
| Encryption key ①           | Select Azure key vault and key     Enter key from URI                                                                                 |
| Key URI * ①                | https://cust-b-hsm-01b.managedhsm.azure.net/keys/firstkey-mHSM/9e0c0cfe 🗸                                                             |
| Auto key rotation ①        |                                                                                                    |
| User-assigned identity ①   | user-access-managed-hsm<br>Change                                                                                                    |
|                            | <ul> <li>The selected user-assigned identity must have Get, Wrap key and Unwwrap key permissions. Learn more C<sup>a</sup></li> </ul> |
| Multi-tenant application ① | Select an application                                                                                                    |
| Review + create < Pre      | vious Next : Tags >                                                                                                    |

| Create a virtual machi         | ne …                                                                     |              |
|--------------------------------|--------------------------------------------------------------------------|--------------|
| Subscription * ①               | cust-B-Online-01                                                         | $\checkmark$ |
| Resource group * ①             | vm-hsm<br>Create new                                                     | $\checkmark$ |
| Instance details               |                                                                          |              |
| Virtual machine name * 🛈       | Test-Standard-VM                                                         | $\checkmark$ |
| Region * ①                     | (Europe) North Europe                                                    | $\sim$       |
| Availability options ①         | No infrastructure redundancy required                                    | $\sim$       |
| Security type ①                | Standard                                                                 | $\sim$       |
| Image * 🕕                      | 💽 Ubuntu Server 20.04 LTS - x64 Gen2                                     | $\checkmark$ |
| VM architecture ①              | See all images   Configure VM generation<br>Arm64<br>• x64               |              |
| Run with Azure Spot discount ① |                                                                          |              |
| Size * ①                       | Standard_DS1_v2 - 1 vcpu, 3.5 GiB memory (€40.52/month)<br>See all sizes | $\checkmark$ |
| Administrator account          |                                                                          |              |
| Authentication type            | SSH public key                                                           |              |
| Review + create < Pro          | evious Next : Disks >                                                    |              |

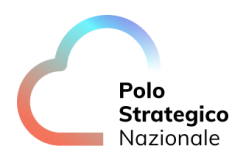

| reate a virtual mach                                                               | ine …                                                                                                    |
|------------------------------------------------------------------------------------|----------------------------------------------------------------------------------------------------|
| Basics <b>Disks</b> Networking N                                                   | Janagement Monitoring Advanced Tags Review+create                                                                                                    |
| Azure VMs have one operating system<br>The size of the VM determines the type      | disk and a temporary disk for short-term storage. You can attach additional data disks.<br>• of storage you can use and the number of data disks allowed. Learn more 🗗 |
| /M disk encryption                                                                 |                                                                                                    |
| Azure disk storage encryption automati<br>default when persisting it to the cloud. | ically encrypts your data stored on Azure managed disks (OS and data disks) at rest by                                                                                 |
| ncryption at host                                                                  |                                                                                                    |
|                                                                                    | Incryption at host is not registered for the selected subscription.<br>Learn more about enabling this feature C <sup>2</sup>                                           |
| Confidential compute encryption 🕧                                                  |                                                                                                    |
| DS disk                                                                            |                                                                                                    |
| DS disk type * 🛞                                                                   | Premium SSD (locally-redundant storage)                                                                                                    |
| Delete with VM ①                                                                   |                                                                                                    |
| Key management 🕕                                                                   | Confidential disk encryption with a customer-managed key: 13012023-Test 🗸                                                                                              |
| nable Ultra Disk compatibility 🕕                                                   | Ultra disk is not supported with selected security type.                                                                                                    |
| Data disks for 13012023-test-vm-key                                                | y-thales                                                                                                    |
| /ou can add and configure additional d<br>emporary disk.                           | ata disks for your virtual machine or attach existing disks. This VM also comes with a                                                                                 |
| LUN Name                                                                           | Size (GiB) Disk type Host caching Delete with VM ①                                                                                                    |
| Create and attach a new disk Attack                                                | h an existing disk.                                                                                                    |
|                                                                                    |                                                                                                    |

La medesima procedura dovrà essere utilizzata per la creazione di una Confidential virtual machine. Qui di seguito gli screenshot con i parametri di configurazione per la creazione del Disk Encryption Set "13012023-Test-Thales-Key", dove viene utilizzata la chiave "secondConfVMkey-mHSM" e la creazione della confidential virtual machine "13012023-test-vm-key-thales".

<u>Nota:</u> Per deployare una confidential virtual machine, sul Disk Encryption Set dovrà essere selezionato il valore "Confidential disk with a customer managed key", il campo Security dovrà essere valorizzato come "Confidential virtual machine" sul wizard di creazione della virtual machine e dovrà essere selezionata l'opzione "Confidential compute encryption" nella schermata relativa ai dischi della virtual machine. Dovrà inoltre essere utilizzata un'immagine di sistema operativo compatibile con questa tipologia di risorse.

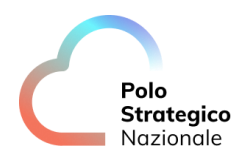

| Microsoft Azure                                                                                                    | ₽ Searc                                                                                                    | ch resources, services, and doc                    |
|----------------------------------------------------------------------------------------------------|----------------------------------------------------------------------------------------------------|----------------------------------------------------|
| lome 🖇 Disk Encryption Sets >                                                                                            |                                                                                                    |                                                    |
| Create a disk encryp                                                                                                    | tion set                                                                                                    |                                                    |
|                                                                                                    |                                                                                                    |                                                    |
| Basics Tags Review + create                                                                                              |                                                                                                    |                                                    |
|                                                                                                    |                                                                                                    |                                                    |
| Disk encryption sets allow you to ma<br>Premium SSD managed disks. It will a<br>clicks. Learn more about disk encryption | rage encryption keys using server-stole encryption for standard HL<br>ive you control of the encryption keys to meet your security and c<br>tion sets. | oD, standard SSD, and<br>compliance needs in a few |
| Project details                                                                                                    |                                                                                                    |                                                    |
| Select the subscription to manage de<br>your resources.                                                                  | ployed resources and costs. Use resource groups like folders to or                                                                                     | ganize and manage all                              |
| Subscription * ①                                                                                                    | cust-B-Online-01                                                                                                    | $\sim$                                             |
| Resource group *                                                                                                    | vm-hsm                                                                                                    | $\sim$                                             |
|                                                                                                    | Create new                                                                                                    |                                                    |
| Instance details                                                                                                    |                                                                                                    |                                                    |
| Disk encryption set name *                                                                                               | 13012023-Test-Thales-Key                                                                                                    | ~                                                  |
| Region * 🕡                                                                                                    | (Europe) North Europe                                                                                                    | ~                                                  |
| Encryption type * ③                                                                                                    | Confidential disk encryption with a customer-managed ke                                                                                                | y (Preview) 🗸 🗸                                    |
|                                                                                                    | The selected encryption type is compatible only with Commachines. Learn more c <sup>2</sup>                                                            | nfidential virtual                                 |
| Encryption key ①                                                                                                    | <ul> <li>Select Azure key vault and key</li> </ul>                                                                                                    |                                                    |
|                                                                                                    | Enter key from URI                                                                                                    |                                                    |
| Key URI * 🕕                                                                                                    | https://cust-b-hsm-01b.managedhsm.azure.net/keys/seco                                                                                                  | ndConfVMkey-mHS 🗸                                  |
| Auto key rotation ①                                                                                                    |                                                                                                    |                                                    |
|                                                                                                    | Auto key rotation is not supported for confidential disk e<br>customer-managed key. Learn more C <sup>2</sup>                                          | encryption with a                                  |
| User-assigned identity 🕕                                                                                                 | idenity-vm-hsm<br>Change                                                                                                    |                                                    |
|                                                                                                    | The selected user-assigned identity must have Get, Wrap permissions. Learn more 2                                                                      | p key and Unwwrap key                              |
| Multi-tenant application                                                                                                 | Select an application                                                                                                    |                                                    |
|                                                                                                    |                                                                                                    |                                                    |
| Devices Lancelo                                                                                                    | Description Name -                                                                                                    |                                                    |
| Keview + create                                                                                                    | Next : lags >                                                                                                    |                                                    |

| reate a virtual mach                                                                                                   | nine                                                                                                    |  |  |
|----------------------------------------------------------------------------------------------------|----------------------------------------------------------------------------------------------------|--|--|
| Basics Disks Networking                                                                                                | Management Monitoring Advanced Tags Review + create                                                                                                    |  |  |
| Create a virtual machine that runs Lin<br>mage. Complete the Basics tab then i<br>for full customization. Learn more C | ux or Windows. Select an image from Azure marketplace or use your own customized<br>Review + create to provision a virtual machine with default parameters or review each tab                    |  |  |
| Project details                                                                                                    |                                                                                                    |  |  |
| Select the subscription to manage de<br>your resources.                                                                | ployed resources and costs. Use resource groups like folders to organize and manage all                                                                                                    |  |  |
| Subscription * 💿                                                                                                    | cust-B-Online-01 V                                                                                                    |  |  |
| Besource group * @                                                                                                    | um.hrm                                                                                                    |  |  |
| . Libbilde group                                                                                                    | Create new                                                                                                    |  |  |
|                                                                                                    |                                                                                                    |  |  |
| nstance details                                                                                                    |                                                                                                    |  |  |
| /irtual machine name * 🕕                                                                                               | 13012023-test-vm-key-thales                                                                                                    |  |  |
| Region * ①                                                                                                    | (Europe) North Europe                                                                                                    |  |  |
| Availability options 💿                                                                                                 | No infrastructure redundancy required $\checkmark$                                                                                                    |  |  |
| Security type ()                                                                                                    | Confidential virtual machines                                                                                                    |  |  |
|                                                                                                    | Configure security features                                                                                                    |  |  |
| Image * 🕢                                                                                                    | Ubuntu Server 20.04 LTS (Confidential VM) - x64 Gen2                                                                                                    |  |  |
|                                                                                                    | See all images   Configure VM generation                                                                                                    |  |  |
| VM architecture                                                                                                    | C) Armód                                                                                                    |  |  |
|                                                                                                    | (●) x64                                                                                                    |  |  |
|                                                                                                    | <ul> <li>Arm64 is not supported with the selected image.</li> </ul>                                                                                                    |  |  |
|                                                                                                    |                                                                                                    |  |  |
| Run with Azure Spot discount                                                                                           |                                                                                                    |  |  |
| Run with Azure Spot discount ①                                                                                         | To enable Asure Spot, please change your security type. Asure Spot instance is not compatible with Confidential virtual machines.                                                                |  |  |
| Run with Azure Spot discount ①                                                                                         | To enable Azure Spot, please change your security type. Azure Spot instance is not compatible with Confidential virtual machines.  Standard, DC2ads, v5 - 2 vcpus, 8 Gill memory (78,18 €/month) |  |  |

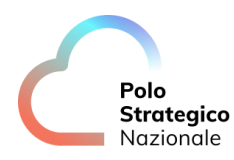

| ome \ Virtual machines \                                                          |                                                                                                    |
|-----------------------------------------------------------------------------------|----------------------------------------------------------------------------------------------------|
| ome > virtuarmachines >                                                           |                                                                                                    |
| Create a virtual mach                                                             | ine                                                                                                    |
|                                                                                   |                                                                                                    |
|                                                                                   |                                                                                                    |
| Basics Disks Networking                                                           | Management Monitoring Advanced Tags Review + create                                                                                                    |
| Azure VMs have one operating system<br>The size of the VM determines the typ      | disk and a temporary disk for short-term storage. You can attach additional data disks.<br>e of storage you can use and the number of data disks allowed. Learn more 🗗 |
| VM disk encryption                                                                |                                                                                                    |
| Azure disk storage encryption automat<br>default when persisting it to the cloud. | tically encrypts your data stored on Azure managed disks (OS and data disks) at rest by                                                                                |
| Encryption at host ①                                                              |                                                                                                    |
|                                                                                   | Encryption at host is not registered for the selected subscription                                                                                                    |
|                                                                                   | Learn more about enabling this feature 2                                                                                                    |
|                                                                                   |                                                                                                    |
| Confidential compute encryption 🕧                                                 |                                                                                                    |
|                                                                                   |                                                                                                    |
| OS disk                                                                           |                                                                                                    |
| OS disk type * 🕡                                                                  | Premium SSD (locally-redundant storage)                                                                                                    |
| Delete with VM ①                                                                  |                                                                                                    |
|                                                                                   |                                                                                                    |
| Key management 🕕                                                                  | Confidential disk encryption with a customer-managed key: 13012023-Test 🗸                                                                                              |
| Enable Ultra Disk compatibility 🕕                                                 |                                                                                                    |
|                                                                                   | Ultra disk is not supported with selected security type.                                                                                                    |
| Data disks for 13012023-test-ym-ke                                                | av-thales                                                                                                    |
| You can add and configure additional                                              | data disks for your virtual machine or attach existing disks. This VM also comes with a                                                                                |
| temporary disk.                                                                   | and also for your virtual machine or acader existing disks. This virtual of comes with a                                                                               |
| LUN Name                                                                          | Size (GiB) Disk type Host caching Delete with VM 🛈                                                                                                    |
| Treate and attach a new disk Atta                                                 | th an existing disk                                                                                                    |
| or care and account incit disk Account                                            | and a country water                                                                                                    |
|                                                                                   |                                                                                                    |
|                                                                                   |                                                                                                    |
| V Advancod                                                                        |                                                                                                    |

#### *3.4.2* Rotazione chiave

Tutte le attività inerenti il ciclo vita delle chiavi devono essere effettuate sull'infrastruttura Thales ospitata nei Datacenter del PSN e gestite da personale PSN; non è possibile quindi operare sulle chiavi direttamente dalla console Azure.

Durante la fase di generazione della nuova chiave destinata alla rotazione, il personale PSN crea la nuova key utilizzando il CipherTrust Manager di Thales, sincronizzando quest'ultima nel Managed-HSM in cloud.

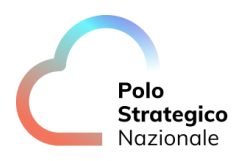

| ≡ Microsoft A      | zure           |                         |                    | 𝒫 Search resources, se |
|--------------------|----------------|-------------------------|--------------------|------------------------|
| Home > ASL01-mar   | agedhsm   Keys | >                       |                    |                        |
| Chiave01           |                |                         |                    |                        |
| + New Version 🕻    | ) Refresh 📋 D  | elete 🚽 Download Backup | 🔇 Role assignments |                        |
| Version            |                | Status                  | Activation Date    | Expiration Date        |
| 7f5fb0c53c620eac06 | e10ecfcbba7    | Enabled                 |                    |                        |
| 167ceac24b394065a  | 6c5ff91edbd    | Enabled                 |                    |                        |
|                    |                |                         |                    |                        |
|                    |                |                         |                    |                        |
|                    |                |                         |                    |                        |

La vecchia chiave continua ad esser valida e a poter essere utilizzata fino a quando non viene disabilitata, per questo motivo una Virtual Machine criptata con la vecchia versione continua a funzionare regolarmente. Per completare il ciclo di rotazione con la disabilitazione della chiave da dismettere, su tutte le VM deve essere obbligatoriamente sostituita la chiave stessa, così da poter procedere alla disabilitazione della chiave senza generare disservizi.

Quando una chiave viene disabilitata lato Thales, lo stato della stessa sul Managed-HSM risulterà come "disable" e al riavvio la VM non sarà più accessibile:

| = | E Microsoft Azure           | ℅ Search resources | , services, and doc | s (G+/)            |  |
|---|-----------------------------|--------------------|---------------------|--------------------|--|
| ł | Home > ASL01-managedhsm     | Keys >             |                     |                    |  |
| ( | Chiave01 …                  |                    |                     |                    |  |
|   | + New Version 💍 Refresh     | 前 Delete 🚽 D       | )ownload Backup     | 🔇 Role assignments |  |
|   | Version                     | Status             |                     | Activation Date    |  |
|   | 7f5fb0c53c620eac06e10ecfcbb | a7 Enabled         |                     |                    |  |
|   | 167ceac24b394065a6c5ff91ed  | bd Disabled        |                     |                    |  |
|   |                             |                    |                     |                    |  |
|   |                             |                    |                     |                    |  |

Non sarà possibile abilitare/disabilitare delle chiavi dall'Azure Managed-HSM.

#### *3.4.3* Cancellazione chiave

Se una chiave viene cancellata lato Thales, la stessa non sarà più presente all'interno del Managed-HSM e la VM non sarà più accessibile.

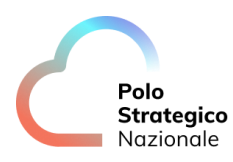

| Home > ASL01-managedhsm<br>ASL01-managedhsm   Keys ☆ …<br>Azure Key Vault Managed HSM |                                  |                      |  |
|---------------------------------------------------------------------------------------|----------------------------------|----------------------|--|
|                                                                                       | + Generate/Import/Restore Backup | 🗸 🕐 Refresh 🤌 Manage |  |
| 8_ Overview                                                                           |                                  |                      |  |
| Activity log                                                                          | Name                             | Status               |  |
| Access control (IAM)                                                                  | test01-std                       | Enabled              |  |
| 🗳 Tags                                                                                | test02-conf                      | Enabled              |  |
| Settings                                                                              | test03-disable                   | Disabled             |  |
| Properties                                                                            | test05-rotation                  | Enabled              |  |
| 🔒 Locks                                                                               | mcdkey01                         | Enabled              |  |
| 🕈 Keys                                                                                | mcd01conf01                      | Enabled              |  |
| 응 Local RBAC                                                                          | mcdkey034                        | Enabled              |  |
| Automation                                                                            |                                  |                      |  |

Partirà quindi un retention-period che consentirà l'eventuale ripristino della chiave, qualora necessario: la vera e propria cancellazione della chiave verrà eseguita allo scadere dell'intevallo impostato sul Managed-HSM in fase di onboarding del servizio (da 7 a 90 giorni). Le chiavi in stato retention sono visualizzabili da menù "Manage deleted keys"

| Man   | age deleted keys              |                 | ×               |
|-------|-------------------------------|-----------------|-----------------|
| 🕐 Ref | fresh                         |                 |                 |
|       | Name                          | Deleted date    | Scheduled pur   |
|       | cckm-kek-06d0d26b-cacc-41ac   | Tue Jun 20 2023 | Tue Jun 27 2023 |
|       | cckm-kek-00f20366-ddb2-4e24   | Tue Jun 20 2023 | Tue Jun 27 2023 |
|       | test04-delete                 | Tue Jun 20 2023 | Tue Jun 27 2023 |
|       | cckm-kek-4d209451-5082-4860   | Tue Jun 20 2023 | Tue Jun 27 2023 |
|       | cckm-kek-97a1bf94-386f-497b-b | Tue Jun 20 2023 | Tue Jun 27 2023 |
|       | cckm-kek-6c3e7198-1ae4-4355   | Tue Jun 20 2023 | Tue Jun 27 2023 |
|       | cckm-kek-bd9c7dd3-6311-4231   | Tue Jun 20 2023 | Tue Jun 27 2023 |
|       | cckm-kek-c49142d4-c6b7-4c81   | Thu Jun 22 2023 | Thu Jun 29 2023 |
|       | cckm-kek-0a5bb3b6-074a-4235   | Thu Jun 22 2023 | Thu Jun 29 2023 |
|       | cckm-kek-f2505855-5fd0-4c08-a | Thu Jun 22 2023 | Thu Jun 29 2023 |
|       | Load                          | More            |                 |

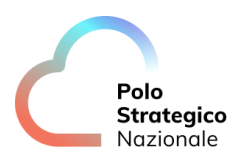

#### *3.4.4* Utilizzo nuova Chiave

Per utilizzare la versione nuova di una chiave, o una chiave differente su una Standard Virtual Machine, sia essa Confidential o no, è necessaria una procedura manuale di rotazione, impostando sul relativo Disk Encryption Set il puntamento al Key Uri della nuova chiave/versione:

| CM03-Std-Rc                                        | otate | Key ☆ …                                                        |                                                                                            |
|----------------------------------------------------|-------|----------------------------------------------------------------|--------------------------------------------------------------------------------------------|
|                                                    | «     | 🔚 Save 🗙 Discard                                               |                                                                                            |
| <ul> <li>Overview</li> <li>Activity log</li> </ul> |       | Select a key vault and a key in the encryption set. Learn more | same subscription and region as the disk encryption set to replace the current key in your |
| <sup>9</sup> ♀ Access control (IAM)                |       | Current key                                                    | https://cust-b-hsm-01b.managedhsm.azure.net/keys/CM03-Std-Rotate/97c                       |
| 🗳 Tags                                             |       | Change key                                                     |                                                                                            |
| Settings<br>Resources                              |       | Encryption key ①                                               | Select Azure key vault and key  Enter key from URI                                         |
| Key Properties                                     |       | Key URI 🗶 🕕                                                    |                                                                                            |
| 🔒 Locks                                            |       | Auto key rotation 🕕                                            |                                                                                            |
| Automation                                         |       | User-assigned identity ①                                       | user-access-managed-hsm<br>Change                                                          |
| 🖧 Tasks (preview)                                  |       |                                                                | 1 The selected user-assigned identity must have Get, Wrap key and Unwrap key               |

<u>Nota:</u> Il cambio della chiave su una Confidential virtual machine deve essere eseguito a sistema operativo spento.

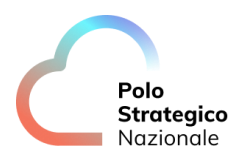

### **4** Guida alla fatturazione

I servizi Public Cloud PSN managed e Secure Public Cloud verranno fatturati bimestralmente a livello di "Famiglia di servizio" che è il risultato del campo "Macrotipologia" e "Tipo 1" del listino ufficiale pubblicato sul sito istituzionale di Polo Strategico Nazionale nell'area ""<u>Tutti i</u> <u>documenti per aderire a Polo Strategico Nazionale</u>".

Per l'attivazione di risorse riservate o committate per 1 anno o 3 anni, in caso di recesso anticipato dal contratto o alla scadenza del contratto di utenza, al cliente verrà addebitata una fattura di consuntivo relativa agli importi non usufruiti per il periodo residuo di reservation/commitment.